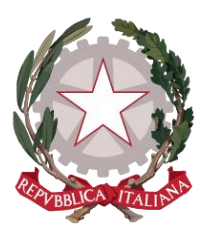

Ministero della Giustizia

Dipartimento dell'Organizzazione Giudiziaria, del Personale e dei Servizi

Direzione Generale per i Sistemi Informativi Automatizzati

# Re.Ge.WEB Manuale Utente Gestione DEPOSITI TELEMATICI

Versione 2.1 del 20/05/2020

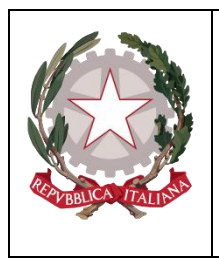

Ministero della Giustizia

#### **INDICE DEI CONTENUTI**

| 1   | INTR  | ODUZIONE                               | 4  |
|-----|-------|----------------------------------------|----|
| 1   | 1 9   | SCOPO DEL DOCUMENTO                    | 4  |
| 2   | FUNZ  | ZIONALITÀ DI RE.GE.WEB PER IL PDP      | 5  |
| 2.1 | RIC   | CEZIONE ATTI DA AVVOCATI               | 7  |
| 2   | 2.1.1 | Ricezione Nomina                       | 7  |
| 2   | 2.1.2 | RICEZIONE SOLLECITO ANNOTAZIONE NOMINA |    |
| 2   | 2.1.3 | RICEZIONE ATTI NEL FASCICOLO           |    |
| 2   | 2.1.4 | VERIFICA SCARTI SPORTELLO              |    |
| 2   | 2.1.5 | VERIFICA SCARTI CANCELLERIA            |    |
| 2   | 2.1.6 | RICEZIONE DEPOSITO                     | 25 |
| 2.2 | DE    | POSITI TELEMATICI                      | 29 |
| 2.3 | LE    | GENDA DEI CONTROLLI                    | 32 |
| 2.4 | M     | ONITORAGGIO ATTI PORTALE DEPOSITI      | 33 |
| 2   | 2.4.1 | RICHIESTE ELABORATE                    |    |
| 2   | 2.4.2 | TEMPI DI ELABORAZIONE                  |    |
| 2   | 2.4.3 | ERRORI DI ELABORAZIONE                 |    |
|     |       |                                        |    |

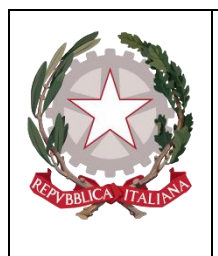

Ministerc della Giustizia

#### **INDICE DELLE FIGURE**

| Figura 1 - Nuove voci di menu                                                       | 5  |
|-------------------------------------------------------------------------------------|----|
| Figura 2 - Nuova funzione di servizio                                               | 6  |
| Figura 3 - Nuove funzionalità ricezione atti da avvocati                            | 7  |
| Figura 4 - Ricerca nomine                                                           | 8  |
| Figura 5- Ricerca nomine - rifiuto                                                  | 9  |
| Figura 6 – Ricezione nomine Motivazione Rifiuto                                     | 9  |
| Figura 7 – Accoglimento nomina                                                      | 10 |
| Figura 8 – Dettaglio indagato - difensori dopo accoglimento nomina                  | 11 |
| Figura 9 – Gestione documenti ed atti dopo accoglimento nomina                      | 11 |
| Figura 10 – Ricezione sollecito annotazione nomina - rifiuto                        | 12 |
| Figura 11 – Ricezione sollecito annotazione nomina - motivazione rifiuto            | 13 |
| Figura 12 – Accoglimento sollecito annotazione nomina                               | 14 |
| Figura 13 - Ricezione atti nel fascicolo                                            | 15 |
| Figura 14 - Accoglimento atti nel fascicolo                                         | 16 |
| Figura 15 - Verifica scarti sportello                                               | 18 |
| Figura 16 – Esiti delle verifiche                                                   | 18 |
| Figura 17 - Rifiuto scarti sportello                                                | 19 |
| Figura 18 – Rifiuto scarti sportello - Motivazione Rifiuto                          | 20 |
| Figura 19 – Accoglimento Scarti di Sportello                                        | 20 |
| Figura 20 – Esiti delle verifiche                                                   | 21 |
| Figura 21 - Verifica scarti cancelleria                                             | 21 |
| Figura 22 - Rifiuto scarti cancelleria                                              | 22 |
| Figura 23 – Rifiuto scarti cancelleria - Motivazione Rifiuto                        | 23 |
| Figura 24 – Accoglimento Scarti di Cancelleria                                      | 24 |
| Figura 25 – Accoglimento Scarti di Cancelleria – dopo selezione nome file           | 24 |
| Figura 26 – Ricezione Deposito                                                      | 25 |
| Figura 27 - Ricezione Deposito - rifiuto                                            | 26 |
| Figura 28 – Ricezione Deposito – motivo rifiuto                                     | 26 |
| Figura 29 – Ricezione Deposito – accoglimento                                       | 27 |
| Figura 30 - Depositi telematici                                                     | 29 |
| Figura 31 - Elenco depositi telematici                                              | 30 |
| Figura 32 - Storico delle modifiche e consultazione motivazione richiesta rifiutata | 31 |
| Figura 33 - Monitoraggio Atti Portale difensore                                     | 33 |
| Figura 34 - Richieste Elaborate                                                     | 34 |
| Figura 35 - Tempi di Elaborazione                                                   | 35 |
| Figura 36 - Grafico Tempi di Elaborazione                                           | 35 |
| Figura 37 - Errori di elaborazione - elenco                                         | 36 |
|                                                                                     |    |

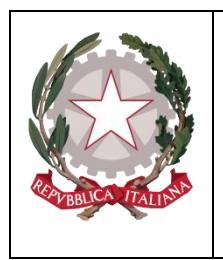

Ministerc della Giustizia

#### 1 Introduzione

#### 1.1 Scopo del documento

Nel presente documento sono illustrate le funzionalità che Re.Ge.WEB mette a disposizione delle Segreterie per la gestione dei depositi telematici, delle nomine del difensore di fiducia e degli atti di cui all'art. 415 bis, comma 3, c.p.p. (cd. ATTI SUCCESSIVI), che gli avvocati effettuano tramite il Portale Deposito atti Penali (PDP).

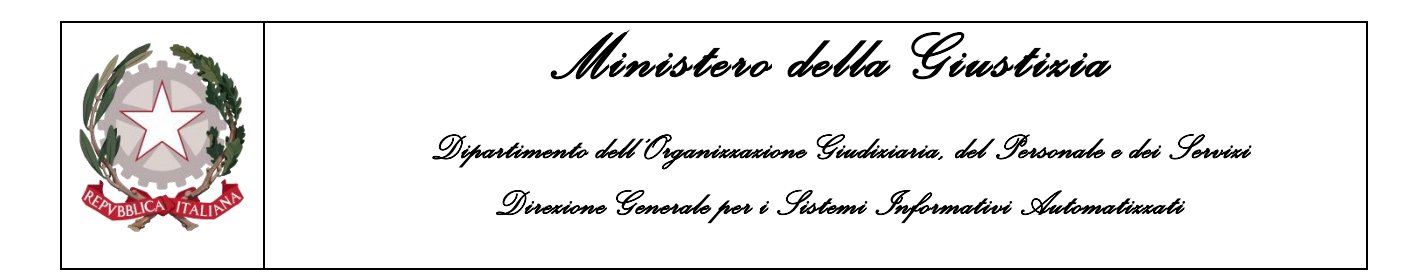

#### 2 Funzionalità di Re.Ge.WEB per il PDP

Gli operatori delle Procure della Repubblica hanno a disposizione, per la gestione dei depositi eseguiti tramite il PDP, due nuove voci di menu (Figura 1):

- Ricezione Atti da Avvocati;
- Depositi Telematici.

| S.I.C.P.                                                                                                    | Sistema Informativo della Cognizione Penale - Moo | ulo ReGe Web - Ambito Giudice Unico (Vers. 9.0.1.0 MEVATTIAVVOCATI)            | MINISTERO della Giustizia                   |
|----------------------------------------------------------------------------------------------------|---------------------------------------------------|--------------------------------------------------------------------------------|---------------------------------------------|
| 🧑 номе                                                                                                    |                                                   | Funzioni di Servizio                                                           |                                             |
| <ul> <li>Cambia Profilo</li> <li>Protocollazione fascicoli</li> <li>Assegnazione Magistrati</li> <li>Protocollazione fascicoli<br/>riservati</li> <li>Assegnazione Magistrati</li> <li>Gestione Richieste</li> <li>Annotazioni Preliminari<br/>Extraportale</li> <li>Validazione Atti Successivi</li> <li>Ricezione Atti Da Avvocati</li> <li>Depositi Telematici</li> <li>Apri Fascicolo</li> <li>Nuova Iscrizione</li> <li>Stima Cumulativa</li> <li>Lotti per Asta</li> </ul> | ^<br>*<br>*<br>*                                  | Sistema Informativo<br>della<br>Cognizione Penale<br>Ministero della Giustizia |                                             |
| Utente: cristiano                                                                                                    |                                                   |                                                                                | Ver. 9.0.1.0 MEVATTIAVVOCATI del 01/10/2019 |
|                                                                                                    |                                                   |                                                                                | € 100% v                                    |

Figura 1 - Nuove voci di menu

A queste si aggiunge la funzione di servizio (Figura 2):

• Monitoraggio atti portale depositi (par. 2.4).

| CALLESS CALLESS | <b>Ministero della Giustizia</b><br>Dipartimento dell'Organizzazione Giudiziaria, del Personale e dei Servizi<br>Direzione Generale per i Sistemi Informativi Automatizzati |
|-----------------|----------------------------------------------------------------------------------------------------|
| S.I.C.R.        |                                                                                                    |

Figura 2 - Nuova funzione di servizio

Per quanto concerne le modalità di profilazione degli utenti si rimanda al manuale CAAA versione 5.4 del 24/04/2020.

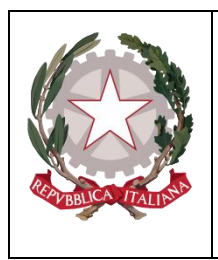

Ministero della Giustizia

# 2.1 <u>Ricezione Atti da Avvocati</u>

La voce "Ricezione Atti da Avvocati" (Figura 3) contiene al suo interno le seguenti funzionalità:

- Ricezione nomina (par. 2.1.1);
- Ricezione sollecito annotazione nomina (par. 2.1.2);
- Ricezione atti nel fascicolo (par. 2.1.3);
- Verifica scarti sportello (par. 2.1.4);
- Verifica scarti cancelleria (par.2.1.5);
- Ricezione deposito (par. 2.1.6);

| S.I.C.P.  Cambia Profilo Profico Bascicoli Assegnazione Magistrati Gestione Richieste Annotazioni Preliminari Da Portate Validazione Atti Da Antotazioni Preliminari Da Portate Validazione Atti Successivi Ricz Zone Atti Da Apri Fascicolo Apri Fascicolo Apri Fascicolo Apri Fascicolo Apri Fascicolo Catti Da Apri Fascicolo Catti Da Apri Fasci Da Apri Fascicolo Catti D | ina<br>cito anotazione nomina<br>el fascicolo<br>portello<br>cancelleria<br>isito | diee Unico Vers. 9.1.0.0 MEVATTIANVOCATIFase 2.1) | MNSTERO della Giustizia                              |
|----------------------------------------------------------------------------------------------------|-----------------------------------------------------------------------------------|---------------------------------------------------|------------------------------------------------------|
| -<br>Utente: cristiano<br>Ufficio: 03700602100 - PM                                                                                                    |                                                                                   |                                                   | Ver. 9.1.0.0 MEVATTIAVVOCATI fase 2.1 del 08/05/2020 |
| https://192.168.10.37/8743/RegeWEB/ricercaAttlAvv                                                                                                    | cati.do?reqCode=cercaAttiAwocati&tipoOpz=AARN&init=S&menuP=menuAARN&p             | riorita=U                                         | ₫125% ▼                                              |

Figura 3 - Nuove funzionalità ricezione atti da avvocati

#### 2.1.1 <u>Ricezione Nomina</u>

La funzionalità "Ricezione Nomina" consente di gestire tutti i depositi telematici delle nomine inviati dagli avvocati tramite il PDP che hanno superato le verifiche formali, nonché quelli che, pur non avendo superato i controlli automatici, sono state accettati dagli operatori tramite le funzioni "Verifica scarti di sportello" e "Verifica Scarti Cancelleria" (descritti successivamente).

L'utente, selezionata la voce "Ricezione Nomina", accede alla maschera che consente di visualizzare le nomine ricevute dal PDP.

L'elenco delle nomine è ricercabile attraverso i seguenti criteri:

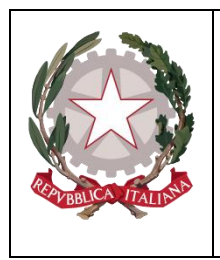

Ministerc della Giustizia Dipartimento dell'Organizzazione Giudiziaria, del Personale e dei Servizi

Direxicno Generale per i Sistemi Informativi Automatixxati

- Identificativo invio: si tratta della sequenza AAAA/NNNNNN che il PDP genera, in maniera univoca, per ogni deposito e che l'avvocato ha a disposizione sulla ricevuta di accettazione prodotta dal portale;
- numero/anno registro (il registro è "NOTI", non modificabile);
- cognome/nome magistrato e ambito;
- cognome/nome e data di nascita dell'indagato;
- periodo pervenimento (dalla data perv. alla data perv.)
- periodo invio (dalla data invio- alla data invio).

Valorizzati i campi presenti nella maschera a seconda delle specifiche esigenze del caso, l'utente deve azionare il pulsante "Ricerca" (Figura 4).

| Si:                                                                                                    | stema Informativo della Cognizione Penale - Modulo ReG                                                                                                    | ie Web - Am bito Giudice Unico (Vers. 9.1.0.0 MEVA                                     | TTIAWOCATI fase 2.1)                                             |  |
|----------------------------------------------------------------------------------------------------|----------------------------------------------------------------------------------------------------|----------------------------------------------------------------------------------------|------------------------------------------------------------------|--|
| Cambia Profilo Cambia Profilo Protocollazione fascicoli Assegnazione Magistrati Castone Rchieste Annotazioni Preliminari Extraportale Annotazioni Preliminani Da Portale Validazione Atti Successivi Ricezione Atti Da Avocati Deposti Telematici Apri Fascicolo Apri Fascicolo Sima Cumulativa Defosti Telematici Defosti Telematici Defosti Apri Fascicolo Distria Come Defosti Pascicolo Distria Come Defosti Pascicolo Distria all'Asta Defost Defost Defost Defost Chiusura Atti in archivio Cartonico Defosti Defosti Cristiano Horie Cristiano Horie C | Ricezione Nomina     Provenienza  PORTALE DIFENSORE      Kdentificativo Invio     Num ero Registro     Cognome Indagato     Dalla data nevo     p7/05/2020     Seleziona Tutti     ricerca Accetta | Anno Registro Nome Magistrato Nome Indagato Alla data Invio Illa data perv. 07/65/2020 | Tipo Registro NOTI Y<br>Am bito Gluta CE UNICO Y<br>Data Nascita |  |

Figura 4 - Ricerca nomine

All'interno della stessa maschera, in basso, sono presenti i bottoni "Accetta" e "Rifiuta".

Cliccando sul bottone a forma di graffetta di colore azzurro presente nella prima colonna dei risultati, si possono compiere le seguenti operazioni: visualizzare l'atto trasmesso e l'esito dei relativi controlli effettuati in automatico. Dopo averli analizzati, l'utente può decidere se respingere il deposito mediante il tasto "RIFIUTA" (Figura 5) oppure approvarlo utilizzando il tasto "ACCETTA".

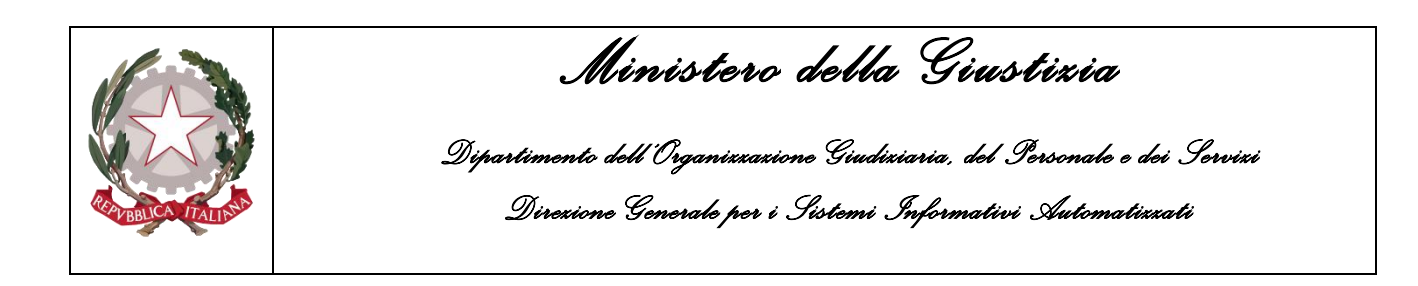

| S.I.C.P.                                                                                                    | MNSTERO della Giustizia                                                                                                    |          |
|----------------------------------------------------------------------------------------------------|----------------------------------------------------------------------------------------------------|----------|
| MOME Siste                                                                                                    | ma Informativo della Coginizione Penale - <i>Modulo Reise Vieb</i> - Ambito Giudice Unico (Vers. 9:1:0.0 MeVAI HIAVVOLAI Itals 2:1)                                                                                                    | LOGOUT   |
|                                                                                                    | 🔣 Ricezione Nomina                                                                                                    |          |
| <ul> <li>Cambia Profilo</li> <li>Protocollazione fascicoli</li> <li>Assegnazione Magistrati</li> <li>Gestione Richieste</li> <li>Annotazioni Preliminari Extraportale</li> <li>Annotazioni Preliminari De Portale</li> <li>Validazione Atti Successivi</li> <li>Ricezione Atti Da Avocati</li> <li>Deposti Telematici</li> <li>Apri Fascicolo</li> <li>Apri Fascicolo</li> <li>Nuova Iscrizione</li> <li>Stima Cumulativa</li> <li>Lotti per Asta</li> </ul> | Rist Recezultic in continue         Provenienta portale Differsore indigato         Inter or Registro         Cognome Magistrato         Nome indagato         Dalla data invio         Eli data invio         Eli data invio         Eli data invio         Eli data invio         Eli data invio         Eli data invio         Eli data invio         Eli data invio         Eli data invio         Eli data invio         Eli data invio         Eli data invio         Eli data invio         Eli data invio         Invio         Alla data invio         Eli data invio         Eli data invio         Invio         Invio         Invio         Invio         Invio         Invio         Invio         Invio         Invio         Invio         Invio         Invio         Invio         Invio         Invio         Invio         Invio         Invio         Invio         Invio         I | ~        |
| Ventita alfAsta                                                                                                    | OK Annula                                                                                                    | ~        |
| Ulenie: cristano<br>Ulficio: 03700602100 - PM                                                                                                    | Seleziona Tutti   ricerca Accetta Rifiuta  Deersione effettuste co                                                                                                    | neucoseo |

Figura 5- Ricerca nomine - rifiuto

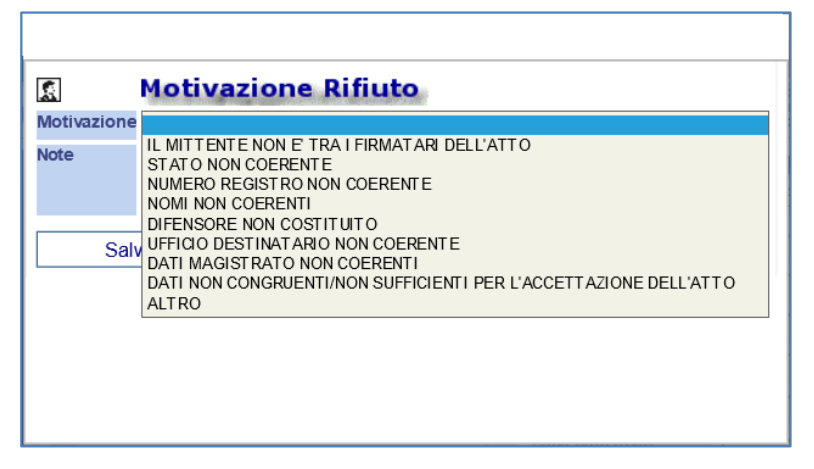

Figura 6 – Ricezione nomine Motivazione Rifiuto

Selezionando il tasto RIFIUTA si apre un primo popup che richiederà la conferma dell'operazione (Figura5); premendo OK se ne apre un secondo che obbliga ad indicare una motivazione del rifiuto (Figura 6). Accanto alla motivazione "ALTRO" compare un campo note a testo libero che consente di dettagliare una motivazione di rifiuto non compresa nell'elenco.

Confermato il respingimento, l'informazione, comprensiva di motivazione, verrà restituita al PDP e sarà visibile all'avvocato nell'elenco degli atti inviati con lo stato deposito "Rifiutato".

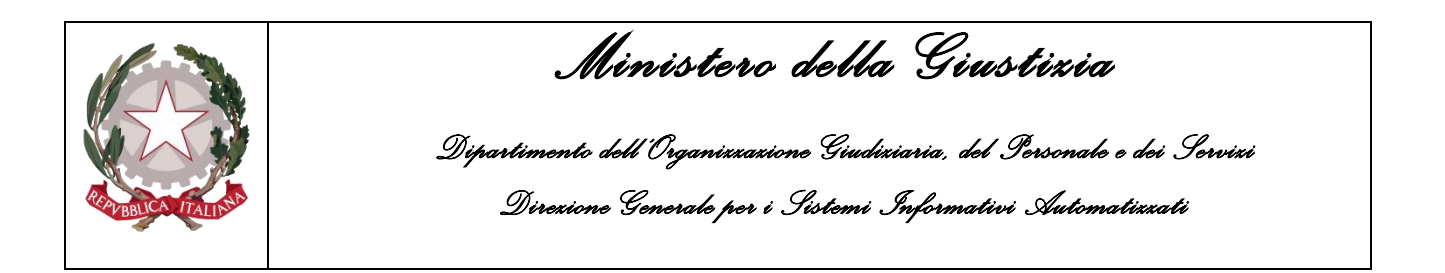

Nel caso invece l'utente decida di accettare l'atto, alla selezione del nome del file viene richiesto di modificare o confermare l'indagato al quale associare il difensore presente nell'atto di nomina (Figura 7).

|                                                                                                    | S.I.C.P.                                                                                                    | Siste | ema Informativo della                                                                       | Cognizione Penale - Modulo ReGe                             | Web - Am bit  | o Giudice Unico (\                                                  | ers. 9.10.0 MEVATTIAVVOCATI fase                                                  | 2.1)                         |                    | MINISTERO del          | la Giustizia                             |  |
|----------------------------------------------------------------------------------------------------|----------------------------------------------------------------------------------------------------|-------|---------------------------------------------------------------------------------------------|-------------------------------------------------------------|---------------|---------------------------------------------------------------------|-----------------------------------------------------------------------------------|------------------------------|--------------------|------------------------|------------------------------------------|--|
|                                                                                                    | Cambia Profilo<br>Protocollazione fascicoli<br>Assegnazione Magistrati                                                                                                    | ^     | Atto<br>Identificativo Invio                                                                | ento Nomina<br>532 (2020/0000030                            | 6             | Data Invio                                                          | 07/05/2020 17:33                                                                  |                              |                    |                        | I                                        |  |
|                                                                                                    | Gestione Richieste<br>Annotazioni Preliminari Extraportale<br>Annotazioni Preliminari Da Portale<br>Validazione Atti Successivi<br>Ricezione Atti Da Avocati<br>Deposti Telematici |       | Data Perv.<br>CF A vvocato<br>Magistrato<br>Tipo Atto<br>Num ero Registro<br>Nom e del File | 07/05/2020 17:34                                            | SIGNED I w    | Am bito<br>Nominativo Avv.<br>Indagati<br>Anomalia<br>Anno Registro | GUDICE UNICO<br>VERDE MARIO 01/02/1980<br>2020                                    |                              |                    |                        |                                          |  |
| <ul> <li>□</li> <li>□</li></ul> | Apri Fascicolo<br>Apri Fascicolo<br>Nuova Iscrizione<br>Stima Cumulativa<br>Lotti per Asta<br>Vendita all'Asta                                                                     | ***   | <ul> <li>VERDE MAF</li> <li>✓ VERDE MAF</li> <li>AZZURRO</li> </ul>                         | Indagati nell'Atte<br>RIO<br>RIO<br>Indagati de<br>FILOMENA | o del Difenso | re<br>nto di Destinazion                                            | D ata Nascita<br>01/02/1980<br>01/02/1980<br>e non presenti nell'atto del difenso | E↓ Ver. Indagato O<br>◆<br>✓ | J III Ve<br>⊗<br>✓ | er. Indagato<br>Attivo | Ver. Indagato<br>Pres. 415Bis<br>Nascita |  |
| <b>~</b><br>***                                                                                                    | Archiviazione<br>Delega<br>Chiusura<br>Atti in archivio<br>Riapertura indagini                                                                                                    |       |                                                                                             |                                                             |               |                                                                     |                                                                                   |                              |                    |                        |                                          |  |
| Utente: cri<br>Ufficio: 03                                                                                                    | stiano<br>700602100 - PM                                                                                                    |       | aggiungi indagat                                                                            | ti elimina indegati riprist                                 | ina indagati  | conferma                                                            | indietro                                                                          |                              |                    |                        |                                          |  |

Figura 7 – Accoglimento nomina

Sono disponibili i seguenti tasti:

- "Aggiungi Indagati" permette di aggiungere indagati da associare all'atto, selezionandoli fra quelli "del procedimento di destinazione non presenti nell'atto del difensore";
- "Elimina Indagati" permette di eliminare indagati associati all'atto indicato, selezionandoli fra quelli "presenti nell'atto del difensore";
- "Ripristina Indagati" permette di riassociare indagati all'atto indicato, selezionandoli fra quelli disattivati presenti nella sezione "indagati nell'atto del difensore";
- "Conferma": inserisce l'atto in esame nel fascicolo indicato, associandolo agli indagati "attivi" indicati nella sezione "indagati nell'atto del difensore". Vengono altresì compilati automaticamente i campi relativi al difensore nel quadro "Indagato";
- "Indietro".

Viene considerato solo il caso di prima nomina (quindi sono escluse revoche e sostituzioni).

Nel caso ci fosse già un difensore nominato il sistema aggiunge il difensore che ha inviato la nomina, che diventa secondo difensore, (Figura 8) ed il relativo atto di nomina (Figura 9); nel caso invece il difensore fosse già presente, viene aggiunto soltanto l'atto di nomina.

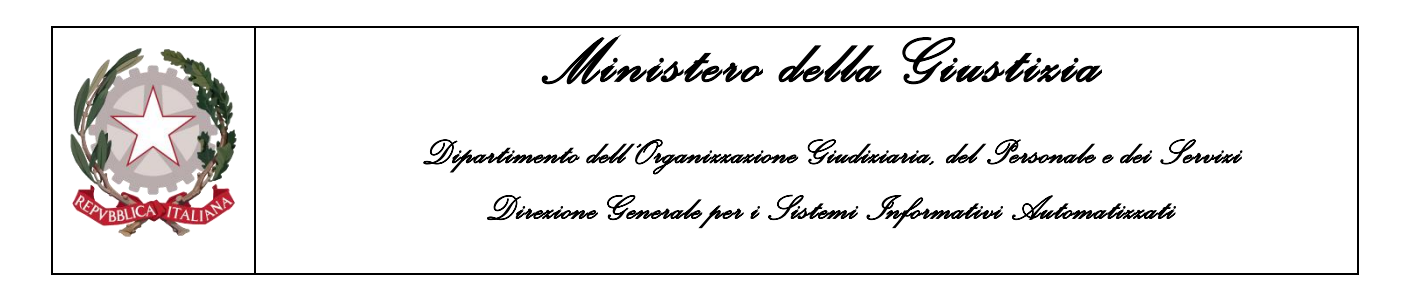

| S.I.C.P.                                | Sistema Informativo della Cognizione Per   | nale - Modulo ReGe Web - Ambito Giudio | e Unico (Vers. 9.1.0.0)                      |                              |                                                |                       | MINISTERO della Giustizia |
|-----------------------------------------|--------------------------------------------|----------------------------------------|----------------------------------------------|------------------------------|------------------------------------------------|-----------------------|---------------------------|
| MOME                                    |                                            | RICERCHE                               |                                              |                              | Funzioni di Servizio                           |                       | 🛛 🍓 Logout                |
|                                         | PM N2019/<br>Magistrato A<br>Sentenza Num. | 200357 GIP<br>ROBERTO (PM principale)  | DIB<br>Iter Proced.<br>Sentenza App.<br>Num. | CAS                          | CAP<br>Data Iscriz. PM 16/12<br>Dec. Pen. Num. | CASAP<br>2/2019 00:00 | PG                        |
|                                         |                                            | Providence Brit                        |                                              | A N201                       | 9/200357 (verifica completezza)                | hocca fascicolo       |                           |
|                                         | <b>O</b> 1-1                               | Rossi Luca Poa                         |                                              | (Attivo)                     |                                                |                       |                           |
| Indagati/Imputati                       | INDAGATO/IMPUTATO                          | •                                      | DOMIC./RESID.                                | STAT                         | 0/POS.GIUR.                                    | Q.G.F.                | MISURE PERSONALI          |
| 1 Relazioni                             | Attivit                                    | New                                    | DIFENSORI                                    |                              | RNITA'                                         | MISURE REALI          | DOCUMENTI                 |
| Q.G.F.                                  |                                            |                                        |                                              |                              |                                                |                       |                           |
| 😡 Resp. Ammin.                          | Secondo Difen                              | Tipo                                   | Cognome Legale                               | Nome Legale                  | BOLOGNA BOLOGNA                                | Comune - Foro         | Sesso Utt./Fid.           |
| Illeciti Ammin.                         | Rimo Difector                              |                                        |                                              | GIANILIICA                   | EDOSINONE EDOSINONE                            |                       | Educia                    |
| Oggetti/Cose seq.                       | S. Philo Diction                           | 0                                      |                                              | GIANLOUN                     | TROUMONE TROUMONE                              |                       | T NUSA                    |
| Somme in sequestro                      |                                            | https://regeweb.sicp-test.cn           | iit.it:8543/RegeWEB/dettaglic                | Legali.do?reqCode=visualizz  | a&moda — 🛛                                     | ×                     |                           |
| P Custodia beni in sequestro            |                                            | https://regeweb.sicp-test.cr           | nit.it:8543/RegeWEB/dettaglig                | l egali.do?regCode=visualizz | ra&modal=S&TIPO_SOGGETTC                       |                       |                           |
| Movim. Temporanee     Movim. Definitive |                                            |                                        |                                              |                              |                                                |                       |                           |
| © P Off /Denunc                         |                                            | S Diffensore / Legale                  |                                              |                              |                                                | ~                     |                           |
| Rif Anagrafici                          |                                            | Dati del soggetto                      |                                              |                              |                                                |                       |                           |
| Parti Civili                            |                                            | Cognome LEGALE*                        | Nome                                         | PROVA UNO                    | Data Nascita 18/08/1990                        |                       |                           |
| 😡 Resp. Civili                          |                                            | Comune Nascita BARI                    | Città Est. Nasc.                             |                              | Stato Nasc.                                    |                       |                           |
| 饭 Civ. Obbligati                        |                                            | Codice Fiscale                         |                                              |                              |                                                |                       |                           |
| Richieste/Provv.                        |                                            | Sesso Maschio                          | Femmina Foro                                 |                              |                                                |                       |                           |
| 🛍 Fasc. di misura [0]                   |                                            | Data della nomina                      | Data revoca                                  |                              | Data rinuncia                                  |                       |                           |
| HE Fasc. Misura dal RIE [0]             |                                            | Dati dello studio                      | Tino Strada                                  |                              | Nome Strada                                    |                       |                           |
| Certificazione atti                     | Ť                                          | Num Civ                                | ripo suada<br>Can                            |                              | Telefono                                       |                       |                           |
| Utente: luca                            |                                            | Fax                                    | Mail                                         |                              |                                                |                       |                           |
| Ufficio: 03700602100 - PM               |                                            | Cellulare del legale                   |                                              |                              |                                                |                       |                           |
|                                         |                                            | Dati dell'indagato                     |                                              |                              |                                                |                       |                           |
|                                         |                                            | Tipo Secondo Difensore                 | Uff./Fid.                                    | Fiducia Ufficio              |                                                |                       |                           |
|                                         |                                            |                                        |                                              |                              |                                                |                       |                           |
|                                         |                                            |                                        |                                              |                              |                                                |                       |                           |
|                                         |                                            |                                        |                                              |                              |                                                |                       |                           |
|                                         |                                            |                                        |                                              |                              |                                                |                       |                           |
|                                         |                                            |                                        |                                              |                              |                                                |                       |                           |
|                                         |                                            |                                        |                                              |                              |                                                |                       |                           |
|                                         |                                            |                                        |                                              |                              |                                                | $\checkmark$          |                           |
| <                                       |                                            |                                        |                                              |                              |                                                | >                     | >                         |
|                                         |                                            |                                        |                                              |                              |                                                |                       | · · · · · ·               |

Figura 8 – Dettaglio indagato - difensori dopo accoglimento nomina

| S.I.C.P.                                                                       | Sistema Info | rmativo della Cognia              | ione Penale - Modulo      | ReGe Web - Am          | bito Giudice Unico (Vers.)               | 9.1.0.0)             |       |        |                        |                                          |                         |       | MINIST             | ERO de | lla Giustizia |     |  |
|--------------------------------------------------------------------------------|--------------|-----------------------------------|---------------------------|------------------------|------------------------------------------|----------------------|-------|--------|------------------------|------------------------------------------|-------------------------|-------|--------------------|--------|---------------|-----|--|
| 🤇 🏠 HOME                                                                       | T 🗱 RICERCHE |                                   |                           |                        |                                          |                      |       |        | Servizio               |                                          |                         |       |                    |        |               |     |  |
| P Torna al risultato                                                           |              | PM<br>Magistrato<br>Sentenza Num. | N2019/200357<br>A ROBERTO | GIP<br>(PM principale) | DIB<br>Iter Proced<br>Sentenza A<br>Num. | . 000 - ISCRI<br>pp. | ZIONE | \$     |                        | CAP<br>Data Iscriz. PM<br>Dec. Pen. Num. | 16/12/2019 00:00        | CASAP |                    | PG     |               |     |  |
| <ul> <li>Fascicolo •</li> <li>N.d.R. [1]</li> <li>Indagati/Imputati</li> </ul> |              | G                                 | estione Docu              | menti                  |                                          | Cerca                |       | . ال   | N2019/20035<br>Attivo) | 7 (verifica comple                       | tezza) ५ blocca fascico | lo    |                    |        |               |     |  |
| Relazioni                                                                      |              | E                                 | Data Atto                 |                        | Titolario                                |                      |       | Docume | nto                    |                                          | Documento Padre         |       | 🗐 Data Inserimento |        | Document@     |     |  |
| Q.G.F.                                                                         |              |                                   | 16/12/2019 00:00          |                        | Allegato                                 |                      |       |        |                        |                                          |                         |       |                    |        |               |     |  |
| Resp. Ammin.                                                                   |              | 1991                              | 16/12/2019 00:00          | _                      | Avviso di conclusione indag              | ini (415 bis)        | _     | 19     |                        |                                          |                         |       | 17/12/2019 17:45   |        | 17/12/2019 17 | :46 |  |
| Illeciti Ammin.                                                                |              |                                   | 17/12/2019 00:24          |                        | Nomina dirensor                          | •                    |       |        | ortale difensore       |                                          |                         |       | 17/12/2019 17/143  |        |               |     |  |
| Oggetti/Cose seq.                                                              |              |                                   |                           |                        |                                          |                      |       |        |                        |                                          |                         |       |                    |        |               |     |  |
| Somme in sequestro                                                             |              |                                   |                           |                        |                                          |                      |       |        |                        |                                          |                         |       |                    |        |               |     |  |
| 2 Custodia beni in sequestro                                                   |              |                                   |                           |                        |                                          |                      |       |        |                        |                                          |                         |       |                    |        |               |     |  |
| Movim Definitive                                                               |              |                                   |                           |                        |                                          |                      |       |        |                        |                                          |                         |       |                    |        |               |     |  |
| R Off /Dopund                                                                  |              |                                   |                           |                        |                                          |                      |       |        |                        |                                          |                         |       |                    |        |               |     |  |
| Rif Anagrafici                                                                 |              |                                   |                           |                        |                                          |                      |       |        |                        |                                          |                         |       |                    |        |               |     |  |
| Parti Civili                                                                   |              |                                   |                           |                        |                                          |                      |       |        |                        |                                          |                         |       |                    |        |               |     |  |
| 1 Resp. Civili                                                                 |              |                                   |                           |                        |                                          |                      |       |        |                        |                                          |                         |       |                    |        |               |     |  |
| Civ Obbligati                                                                  |              |                                   |                           |                        |                                          |                      |       |        |                        |                                          |                         |       |                    |        |               |     |  |
| Richieste/Provv.                                                               |              |                                   |                           |                        |                                          |                      |       |        |                        |                                          |                         |       |                    |        |               |     |  |
| Fasc. di misura [0]                                                            |              |                                   |                           |                        |                                          |                      |       |        |                        |                                          |                         |       |                    |        |               |     |  |
| Fasc. Misura dal RIE [0]                                                       |              |                                   |                           |                        |                                          |                      |       |        |                        |                                          |                         |       |                    |        |               |     |  |
| Certificazione atti                                                            | ľ            |                                   |                           |                        |                                          |                      |       |        |                        |                                          |                         |       |                    |        |               |     |  |
| Utente: luca                                                                   |              |                                   |                           |                        |                                          |                      |       |        |                        |                                          |                         |       |                    |        |               |     |  |
| Ufficio: 03700602100 - PM                                                      |              |                                   |                           |                        |                                          |                      |       |        |                        |                                          |                         |       |                    |        |               |     |  |

Figura 9 – Gestione documenti ed atti dopo accoglimento nomina

L'avvocato consultando il PDP vedrà lo stato del deposito con il valore "Accolto".

## 2.1.2 Ricezione Sollecito annotazione Nomina

L'avvocato, tramite il PDP, ha la possibilità di inviare alla Procura un sollecito ad annotare all'interno di Re.Ge.WEB la propria nomina, già depositata in forma cartacea. La funzionalità "Ricezione Sollecito Annotazione Nomina" consente di gestire i suddetti solleciti.

L'elenco dei solleciti è ricercabile per:

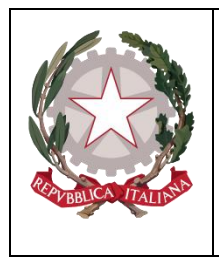

Ministero della Giustizia

- Identificativo invio: si tratta della sequenza AAAA/NNNNNN che il PDP genera, in maniera univoca, per ogni deposito e che l'avvocato ha a disposizione sulla ricevuta di accettazione prodotta dal portale;
- numero/anno registro (il registro è "NOTI", non modificabile);
- cognome/nome magistrato e ambito;
- cognome/nome e data di nascita dell'indagato;
- periodo pervenimento (dalla data perv.- alla data perv.);
- Periodo invio (dalla data invio- alla data invio);

All'interno della stessa maschera, in basso, sono presenti i pulsanti "Accetta" e "Rifiuta". Selezionando il tasto RIFIUTA, si apre un primo popup che richiederà la conferma dell'operazione selezionata (Figura 10); premendo OK se ne apre un secondo che obbligherà ad indicare una motivazione del rifiuto (Figura 11). Accanto alla motivazione "ALTRO" compare un campo note a testo libero che consente di dettagliare una motivazione di rifiuto non compresa nell'elenco.

|              | S.I.C.P.                                                                                                    | Siste | ma Informativo della <b>C</b> ogni                                                                                                    | izione <b>P</b> enale - <i>M</i> odulo                                    | o ReGe | Web - Am bito Giu                                                                                                    | lice Unico (Ver                                                                | s. 9.1.0.0 MEVA                         | TTIAVVOCATI fase 2                                                                                                    | 2.1)                  |            | MINISTERO de                                        | ella Giustizia                                            | <b>\$</b>  | ^ |
|--------------|----------------------------------------------------------------------------------------------------|-------|----------------------------------------------------------------------------------------------------|---------------------------------------------------------------------------|--------|----------------------------------------------------------------------------------------------------|--------------------------------------------------------------------------------|-----------------------------------------|----------------------------------------------------------------------------------------------------|-----------------------|------------|-----------------------------------------------------|-----------------------------------------------------------|------------|---|
| 🕻 🏠 нс       | DME                                                                                                    |       |                                                                                                    | RICERCHE                                                                  |        |                                                                                                    |                                                                                |                                         | 🚺 🚮 FUNZI                                                                                                    | oni di Servizio       |            |                                                     |                                                           | 🍇 Logout   | 3 |
|              | Cambia Profilo<br>Protocollazione fascicoli<br>Assegnazione Magistrati<br>Gestione Richieste<br>Annotazioni Preliminari Da Portale<br>Validazione Atti Successivi<br>Ricezone Atti Successivi<br>Ricezone Atti Da Avocati<br>Deposti Telematici<br>Apri Fascicolo<br>Apri Fascicolo<br>Nuova Iscrizione<br>Stima Cumulativa<br>Lotti per Asta<br>Archiviazione<br>Delega<br>Chiusura<br>Atti in archivio<br>Riapertura indagini | ***   | Image: Control of Control of Contro | 1052020<br>1052020<br>1052020<br>1052020<br>1052020<br>2020-00<br>2020-00 | tazic  | Anno Registro<br>Nome Magistrato<br>Nome Indagato<br>Alla data Invio<br>Alla data Invio<br>Alla data perv.<br>Ivo El pata<br>06/05/2020<br>11:34<br>06/05/2020<br>11:214 | 2020<br>07/05/2020<br>Defrection<br>06/05/2020<br>11:36<br>06/05/2020<br>12:16 | E C AVV<br>Messaggio di<br>2 Tele<br>Co | Tipo Registro<br>Am bito<br>Data Nascita<br>Occato I to Nom<br>alla pagina Web<br>te gli atti selezionati p<br>vitati.<br>rfermi ? | NOTI<br>GIUDICE UNICO | Magistrato | Ambito     Ambito     Audice Unice     iudice Unice | CASTANO SIMOI<br>31/12/1988<br>AZZURRO FILO<br>28/02/1982 | IA<br>TENA |   |
|              |                                                                                                    |       | Seleziona Tutti 🗌                                                                                                    |                                                                           |        |                                                                                                    |                                                                                |                                         |                                                                                                    |                       |            |                                                     |                                                           |            | ~ |
| Litopio: eri | stiano                                                                                                    |       | ricorca                                                                                                    | Accetta                                                                   |        | Diffuto                                                                                                    |                                                                                |                                         |                                                                                                    |                       |            |                                                     |                                                           |            |   |
| Otomit, CII  | a tuti to                                                                                                    |       | i illeita II                                                                                                    | nuceila                                                                   |        | Villuta                                                                                                    |                                                                                |                                         |                                                                                                    |                       |            |                                                     |                                                           |            |   |

Figura 10 – Ricezione sollecito annotazione nomina - rifiuto

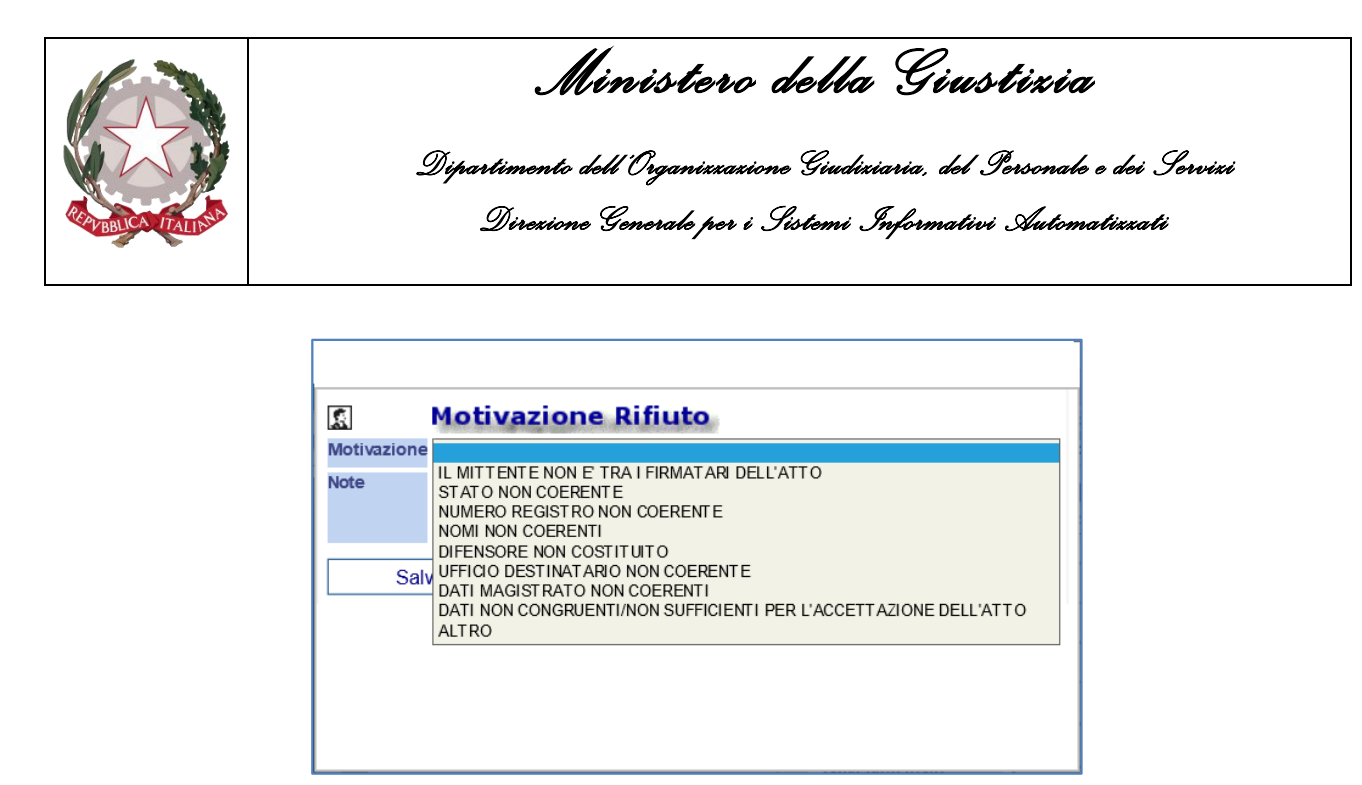

Figura 11 – Ricezione sollecito annotazione nomina - motivazione rifiuto

Confermato il respingimento, l'informazione è restituita al PDP e risulta visibile all'avvocato nell'elenco dei solleciti inviati con lo stato del deposito valorizzato come "Rifiutato".

Nel caso invece l'utente decida di accettare il sollecito, selezionato il nome del file, viene richiesto di confermare il numero/anno del fascicolo e l'indagato al quale associare il difensore presente nel sollecito annotazione Nomina (Figura 12).

Qualora si voglia modificare il numero di fascicolo all'interno del quale associare la nomina del difensore, l'utente dopo aver impostato il numero e anno corretto in corrispondenza del Numero registro e anno registro, utilizza il tasto cerca Proced, presente all'interno della stessa maschera in basso. Così facendo seleziona il procedimento di destinazione corretto e una volta accertatosi del risultato atteso conferma la modifica utilizzando il tasto cambia proced.

L'utente può quindi a questo punto procedere ad accogliere il sollecito e il difensore presente nel sollecito verrà così associato al nuovo numero di fascicolo indicato.

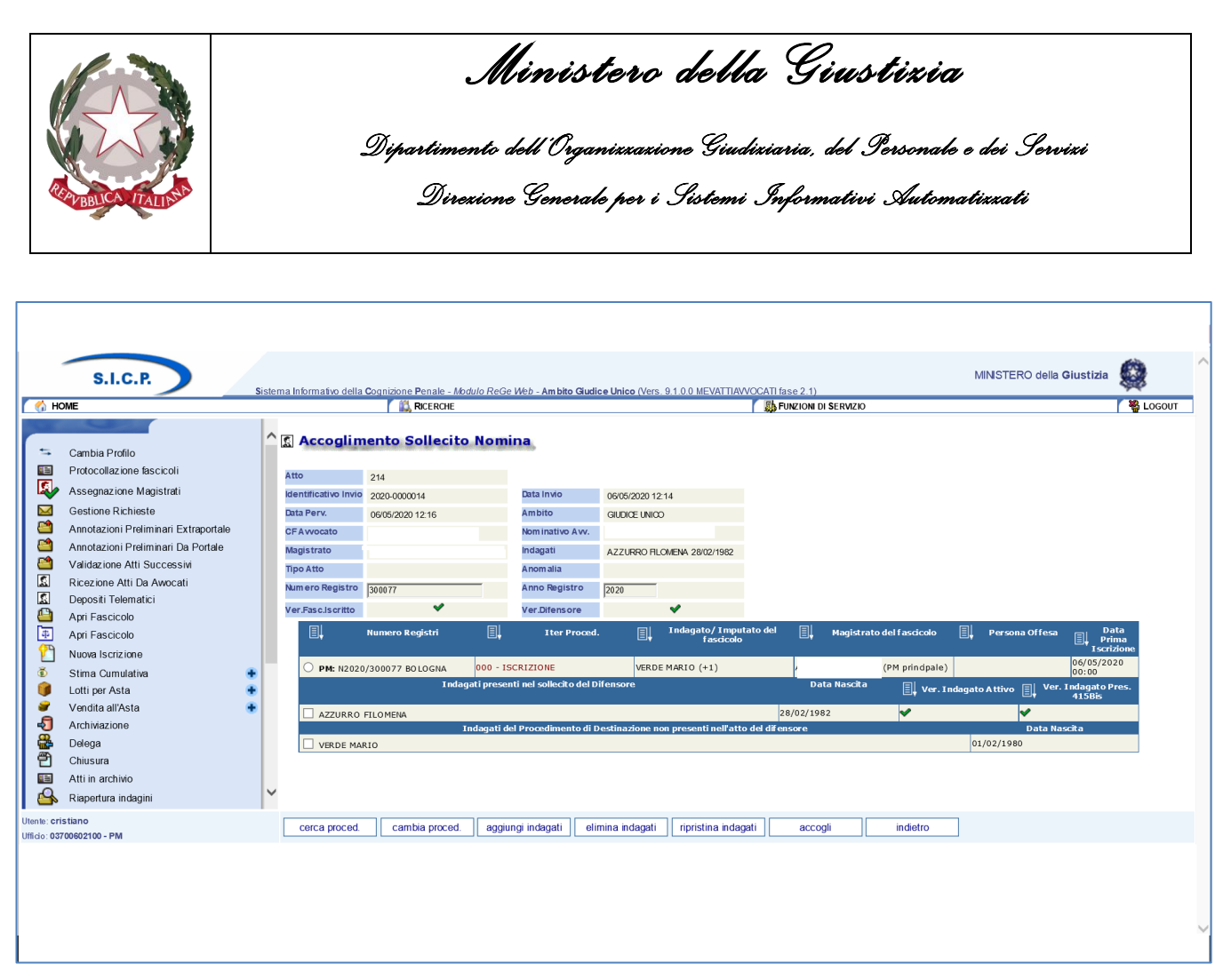

Figura 12 – Accoglimento sollecito annotazione nomina

Sono presenti i seguenti tasti:

- "Cerca Proced.":- permette di ricercare un numero di procedimento diverso da quello indicato nel sollecito e predisporlo per l'associazione al sollecito;
- "Cambia Proced.":- consente di cambiare il numero del procedimento di destinazione del sollecito di nomina;
- "Aggiungi Indagati": permette di aggiungere indagati da associare all'atto indicato, selezionandoli fra quelli "del procedimento di destinazione non presenti nell'atto del difensore";
- "Elimina Indagati": permette di eliminare indagati associati all'atto indicato, selezionandoli fra quelli "nel sollecito del difensore";
- "Ripristina Indagati": permette di riassociare indagati all'atto indicato, selezionandoli fra quelli disattivati presenti nella sezione "indagati presenti nel sollecito del difensore";
- "Accogli": inserisce nel procedimento indicato sia l'atto, associandolo agli indagati "attivi" indicati nella sezione "indagati nell'atto del difensore", sia il difensore. Vengono cioè compilati automaticamente i campi relativi al difensore nel quadro "Indagato";
- "Indietro".

Sul PDP, dopo essere stata accettato, lo stato del deposito viene cambiato in "Accolto".

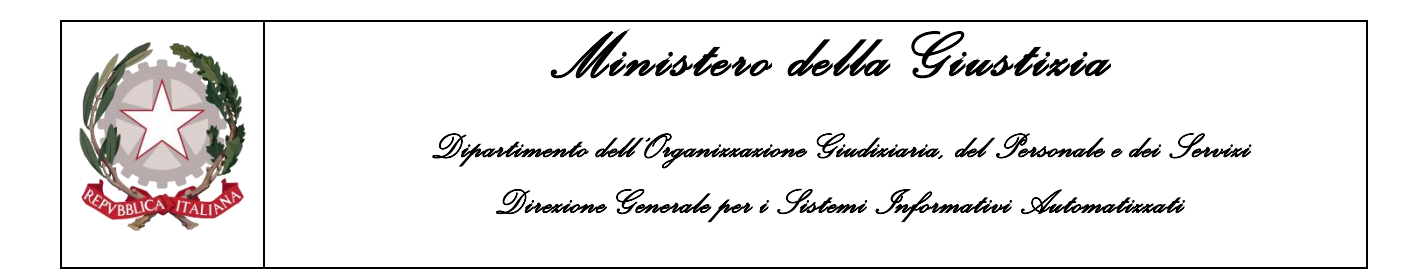

## 2.1.3 Ricezione Atti nel Fascicolo

La funzionalità "Ricezione Atti nel Fascicolo" (Figura 13) consente di gestire i depositi dei cd. "atti successivi" inviati dagli avvocati tramite il PDP e considerati validi dall'utente attraverso la funzione "Verifica Scarti di Cancelleria".

| HOME 31                                                                                                    | Settle in builliatro Uella valitzazile e novalo recise prev - Ani pro Stance Unitor (vels. e.). UV ne vali invo (cali assez.i) | No Logour                                     |
|----------------------------------------------------------------------------------------------------|----------------------------------------------------------------------------------------------------|-----------------------------------------------|
|                                                                                                    | C Ricezione Atti Nel Fascicolo                                                                                                 |                                               |
| Cambia Profio Protocolazione fascicoli Assegnazione Magistrati Gestione Richieste Annotazioni Preliminari Extraportale Annotazioni Preliminari Da Portale Validazione Atti Successivi Ricezione Atti Da Avocati Depositi Telematici Apri Fascicolo Apri Fascicolo Apri Fascicolo Stima Cumulativa Cotti per Asta Vendita all'Asta Vendita all'Asta Delega Chiusura Atti in archivio Riapertura indagini |                                                                                                    | Tho<br>State<br>State<br>I em ofe<br>I em ofe |
|                                                                                                    | Seleziona Tutti                                                                                                    | ~                                             |
| Utenie: cristiano<br>Utficio: 03700602100 - PM                                                                                                    | ricerca Accetta Rifiuta                                                                                                    | ata con eliocasso                             |

Figura 13 - Ricezione atti nel fascicolo

I depositi sono ricercabili per:

- Identificativo invio: si tratta della sequenza AAAA/NNNNNN che il PDP genera, in maniera univoca, per ogni deposito e che l'avvocato ha a disposizione sulla ricevuta di accettazione prodotta dal portale;
- numero/anno registro (allo stato solo registro "NOTI");
- cognome/nome magistrato;
- ambito (allo stato solo "GIUDICE UNICO");
- cognome/nome e data di nascita dell'indagato;
- tipo atto (allo stato solo "ISTANZE E MEMORIE DIFENSIVE");
- periodo pervenimento (dalla data perv. alla data perv.);
- Periodo invio (dalla data invio- alla data invio);

All'interno della stessa maschera in basso sono presenti i bottoni "Accetta" e "Rifiuta".

Cliccando sul bottone a forma di graffetta di colore azzurro presente nella prima colonna dei risultati, si possono compiere le seguenti operazioni: visualizzare l'atto trasmesso e l'esito dei relativi controlli effettuati in automatico.

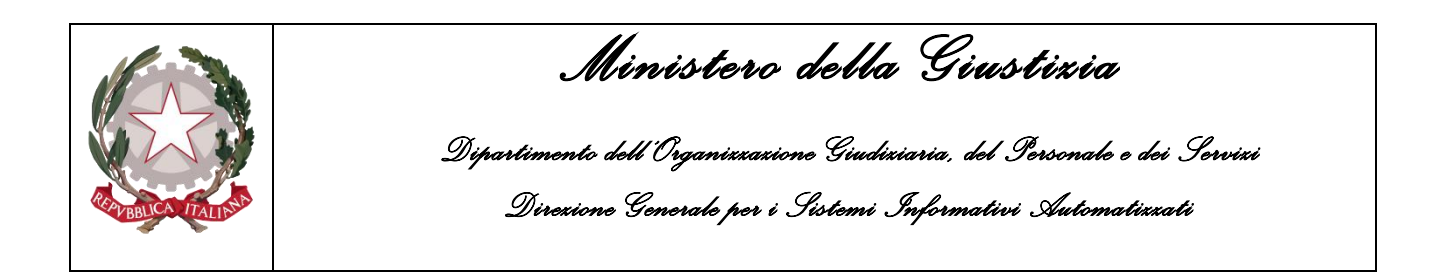

L'utente per visualizzare i documenti allegati all'invio telematico utilizza il bottone 🔽 e dopo averli analizzati decide se respingerli mediante il tasto "RIFIUTA", o approvarli utilizzando il tasto "ACCETTA". Selezionando il tasto RIFIUTA, si apre un primo popup che richiede la conferma dell'operazione selezionata; premendo OK se ne apre un secondo che obbliga ad indicare una motivazione del rifiuto. Accanto alla motivazione "ALTRO" compare un campo note a testo libero che consente di dettagliare una motivazione di rifiuto non compresa nell'elenco.

Nel caso invece l'utente decida di accettare l'atto selezionato il nome del file (Figura 14) viene richiesto di confermare il numero/anno del fascicolo e l'indagato a cui associare l'atto in esame.

| ,                      | S.I.C.P.                                                                                                    | Siste | ma Informativo della                                                                                                    | Cognizione <b>P</b> enale - <i>Modu</i>                        | ilo ReGe Web - Am bit                     | o Giudice Unico (\                                                                | fers. 9.1.0.0 MEVATTIAVVOCAT                                            | TI fase 2.1 | ))                    | MINISTER     | O della <b>Giustizia</b> |                  | ^ |
|------------------------|----------------------------------------------------------------------------------------------------|-------|----------------------------------------------------------------------------------------------------|----------------------------------------------------------------|-------------------------------------------|-----------------------------------------------------------------------------------|-------------------------------------------------------------------------|-------------|-----------------------|--------------|--------------------------|------------------|---|
| 🕻 🏠 нс                 | DME                                                                                                    |       |                                                                                                    | RICERCHE                                                       |                                           |                                                                                   |                                                                         | FUNZION     | I DI SERVIZIO         |              |                          | Sector 44 LOGOUT |   |
|                        | Cambia Profilo<br>Protocollazione fascicoli<br>Assegnazione Magistrati<br>Gestione Richieste<br>Annotazioni Preliminari Da Portale<br>Validazione Atti Da Portale<br>Validazione Atti Da Voocati<br>Deposti Telematici<br>Apri Fascicolo | ^     | Atto<br>Atto<br>Identificativo Invio<br>Data Perv.<br>CF A vvocato<br>Magis trato<br>Tipo Atto<br>Num ero Registro<br>Tipo Atto | ento Atti nel Fa<br>531<br>2020/000029<br>07/05/2020 16 18<br> | Ascicolo<br>M<br>SME<br>NSIVE<br>V<br>SME | Data Invio<br>Am bito<br>Nominativo Avv.<br>Indagati<br>Anomalia<br>Anno Registro | 07/05/2020 16:17<br>GIUDICE UNICO<br>AZZUFRO FILOMENA 28/02/198<br>2020 | 32          |                       |              |                          |                  |   |
|                        | Apri Fascicolo                                                                                                    |       | Nom e del File                                                                                                    | MEMORIA DIFENSIVA AZZU                                         | RRO FILOMENA -                            | 70                                                                                | Data Na                                                                 | ascita      |                       | Man Xadaaata |                          |                  |   |
| €<br>©<br>●            | Nuova Iscrizione<br>Stima Cumulativa<br>Lotti per Asta<br>Vendita all'Asta                                                                                                    | * *   |                                                                                                    | TLOMENA<br>Ind                                                 | lagati del Procedime                      | nto di Destinazion                                                                | 28/02/1982<br>e non presenti nell'atto del di                           | lifensore   | El↓ Ver. Indagato Ocr | 01/02/1980   | Pres. 415Bis             | 5                |   |
| <b>~</b><br>***<br>*** | Archiviazione<br>Delega<br>Chiusura<br>Atti in archivio<br>Riapertura indagini                                                                                                    | v     |                                                                                                    |                                                                |                                           |                                                                                   |                                                                         |             |                       |              |                          |                  |   |
| Utente: cri:           | stiano                                                                                                    |       | aggiungi indagat                                                                                                    | i elimina indagati                                             | ripristina indagati                       | conferma                                                                          | indietro                                                                |             |                       |              |                          |                  |   |
| Uffido: 037            | 00602100 - PM                                                                                                    |       |                                                                                                    |                                                                |                                           |                                                                                   |                                                                         |             |                       |              |                          |                  | ~ |

Figura 14 - Accoglimento atti nel fascicolo

Sono presenti i seguenti tasti:

- "Aggiungi Indagati": permette di aggiungere indagati da associare all'atto indicato, selezionandoli fra quelli "del procedimento di destinazione non presenti nell'atto del difensore";
- "Elimina Indagati": permette di eliminare indagati associati all'atto indicato, selezionandoli fra quelli presenti "nell'atto del difensore";
- "Ripristina Indagati": permette di riassociare indagati all'atto indicato, selezionandoli fra quelli disattivati presenti nella sezione "indagati presenti nell'atto del difensore";
- "Conferma": Inserisce l'atto in esame nel fascicolo indicato, associandolo agli indagati "attivi" indicati nella sezione "indagati nell'atto del difensore";
- Indietro.

Sul PDP, dopo essere stata accettato, lo stato del deposito diventa "Accolto".

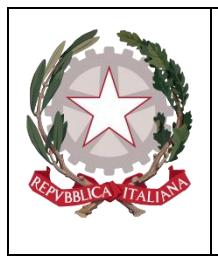

Ministero della Giustizia

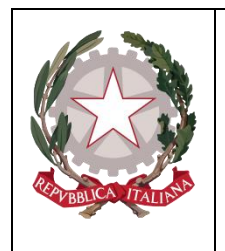

Ministero della Giustizia

## 2.1.4 Verifica Scarti Sportello

La funzionalità "Verifica Scarti Sportello" consente di gestire i depositi telematici delle nomine che sono pervenuti dal PDP e che, non avendo superato i controlli formali relativi al numero di procedimento (AAAA/NNNNNN), che devono essere esaminati dall'utente. (Figura 15).

L'utente visualizzerà all'interno di questa funzionalità tutti i depositi indipendentemente dai magistrati associati.

Cliccando sul bottone a forma di graffetta di colore azzurro presente nella prima colonna dei risultati, si possono compiere le seguenti operazioni: visualizzare l'atto trasmesso e l'esito dei relativi controlli effettuati in automatico (Figura 16).

|             |                                                                                                    | Sist | ema In              | formativo della <b>C</b> ognizio                                               | one <b>P</b> enale - <i>Modulo I</i>                                 | ReGe Web - An                                               | m bito Giu                         | <b>udice Unico</b> (Ve                              | s. 9.1.0.0 MEV | ATTIAWOCATI fase | 2.1)          |          |                            |                                                                         |                                                             |          |
|-------------|----------------------------------------------------------------------------------------------------|------|---------------------|--------------------------------------------------------------------------------|----------------------------------------------------------------------|-------------------------------------------------------------|------------------------------------|-----------------------------------------------------|----------------|------------------|---------------|----------|----------------------------|-------------------------------------------------------------------------|-------------------------------------------------------------|----------|
|             | Cambia Profilo<br>Protocollazione fascicoli<br>Assegnazione Magistrati                                                                                                    | -    | Pro<br>Iden<br>Nun  | Verifica Scarti<br>venienza PORTALE DIFI<br>ntificativo invio<br>nero Registro |                                                                      | _                                                           |                                    | Anno Registro<br>Nome Magistro                      | 2020           |                  | Tipo Registro | NOTI     | INICO INICO                | 2                                                                       | l 🖕 Log                                                     | ^        |
|             | Gestione Richieste<br>Annotazioni Preliminari Extraportale<br>Annotazioni Preliminari Da Portale<br>Validazione Atti Successivi<br>Ricezione Atti Da Awocati<br>Deposti Telematici |      | Cog<br>Tipo<br>Dall | nome Indagato o<br>o Atto o<br>a data invio o<br>a data perv. 07/0             | 05/2020                                                              | H<br>H<br>H                                                 | >                                  | Nome indagato<br>Alla data invio<br>Alla data perv. | 07/05/202(     |                  | Data Nascita  |          |                            | 3                                                                       |                                                             | ~        |
|             | Apri Fascicolo<br>Apri Fascicolo<br>Nuova Iscrizione<br>Stima Cumulativa<br>Lotti per Asta                                                                                         | :    |                     | Image: Numero/Anno           300077/2020           300081/2020                 | o         Identificativo           2020/0000029         2020/0000030 | Data<br>1nvio<br>07/05/2020<br>16:17<br>07/05/2020<br>17:33 | 07/05/<br>16:18<br>07/05/<br>17:34 | ata 🗐 ci<br>2020<br>2020                            | Avvocato       | III Nominativo A | .vv. 🗐 Ма     | yistrato | Giudiæ Uniæ                | Indagati<br>AZZURRO FILOMENA<br>28/02/1982<br>VERDE MARIO<br>01/02/1980 | Istanze e<br>m em orie<br>difensive<br>Nom ina<br>difensore | ^        |
| -<br>       | Vendita all'Asta<br>Archiviazione<br>Delega<br>Chiusura<br>Atti in archivio                                                                                                    | •    |                     | 300081/2020<br>300081/2020                                                     | 2020/0000031                                                         | 07/05/2020<br>17:35<br>07/05/2020<br>17:37                  | 07/05/<br>17:36<br>07/05/<br>17:40 | 2020                                                |                |                  |               |          | Giudiæ Uniæ<br>Giudiæ Uniæ | VERDE MARIO<br>01/02/1980<br>AZZURRO FILO MENA<br>28/02/1982            | Nomina<br>difensore<br>Nomina<br>difensore                  |          |
| <b>-</b>    | Riapertura indagini                                                                                                    |      |                     |                                                                                |                                                                      |                                                             |                                    |                                                     |                |                  |               |          |                            |                                                                         |                                                             |          |
| Utente: cr  | Istiano                                                                                                    |      | Sel                 | eziona Tutti                                                                   | Accetta                                                              | Rifiuta                                                     |                                    |                                                     |                |                  |               |          |                            |                                                                         |                                                             | ~        |
| Ufficio: 03 | 700602100 - PM                                                                                                    |      |                     |                                                                                | ricond                                                               | . calutu                                                    |                                    |                                                     |                |                  |               |          |                            | Operazione effe                                                         | ttuata con su                                               | ccesso 🗸 |

Figura 15 - Verifica scarti sportello

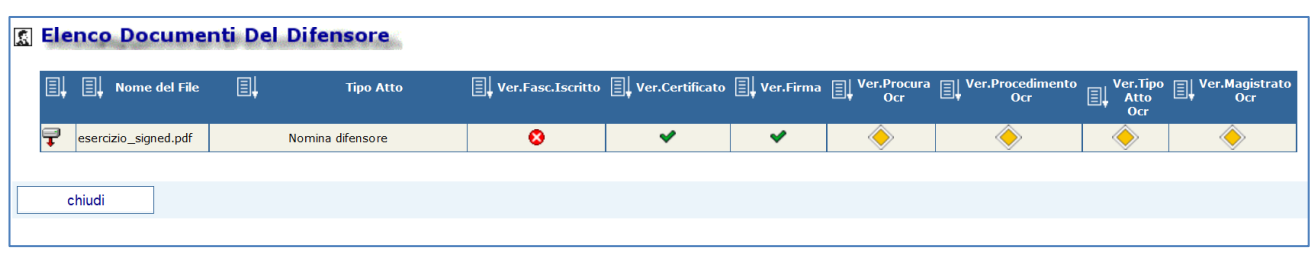

Figura 16 – Esiti delle verifiche

Per visualizzare l'atto è sufficiente cliccare sull'icona <section-header> posta sulla prima colonna. L'esito dei controlli, compare nelle colonne successive con la seguente simbologia:

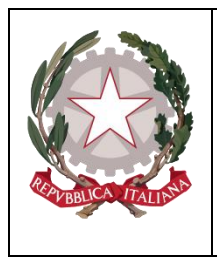

Ministero della Giustizia

- verifica superata;
- verifica non superata avviso non bloccante;
- verifica non superata avviso bloccante.

Dopo averli analizzati, l'utente dovrà decidere se respingere o approvare il deposito.

I depositi sono ricercabili per:

- Identificativo invio: si tratta della sequenza AAAA/NNNNNN che il PDP genera, in maniera univoca, per ogni deposito e che l'avvocato ha a disposizione sulla ricevuta di accettazione prodotta dal portale;
- numero/anno registro (il registro è "NOTI", non modificabile);
- cognome/nome magistrato e ambito;
- cognome/nome e data di nascita dell'indagato;
- tipo atto;
- periodo pervenimento (dalla data perv. alla data perv.);
- periodo invio (dalla data invio- alla data invio).

Selezionando il tasto RIFIUTA si apre un primo popup che richiederà la conferma dell'operazione selezionata (Figura 17); premendo OK se ne apre un secondo che obbliga ad indicare una motivazione del rifiuto (Figura 18). Accanto alla motivazione "ALTRO" compare un campo note a testo libero che consente di dettagliare una motivazione di rifiuto non compresa nell'elenco.

|                                       |                                       | Sis  | tema     | a Inform  | nativo della <b>C</b> ognizio | one <b>P</b> enale - <i>M</i> odulo | ReGe Web - An       | n bito Gi         | udice Ur | nico (Vers. :   | 9.1.0.0 MEV/                |                  | fase 2.1)  | )                   |            |                         |                           | ~                                                                                                    |           |
|---------------------------------------|---------------------------------------|------|----------|-----------|-------------------------------|-------------------------------------|---------------------|-------------------|----------|-----------------|-----------------------------|------------------|------------|---------------------|------------|-------------------------|---------------------------|----------------------------------------------------------------------------------------------------|-----------|
| 🧑 н                                   | DME                                   |      |          |           |                               | 📖 Ricerche                          |                     |                   |          |                 |                             |                  | FUNZION    | di Servizio         |            |                         |                           | North Contract Contract Contra | болт 🗸 🗸  |
| 1                                     |                                       |      | . 2      | Ver       | rifica Scarti                 | i Sportello                         |                     |                   |          |                 |                             |                  |            |                     |            |                         |                           |                                                                                                    |           |
| -                                     | Orachia Drafia                        | ľ    | <u> </u> | roveni    | enza PORTALE DIF              |                                     |                     |                   |          |                 |                             |                  |            |                     |            |                         |                           |                                                                                                    | - 1       |
| R La                                  | Protocollazione fascicoli             | - 11 | k        | dentific  | ativo Invio                   |                                     | _                   |                   |          |                 |                             |                  |            |                     |            |                         |                           |                                                                                                    |           |
| 5                                     | Assegnatione Magistrati               | - 11 | N        | vum ero   | Registro                      |                                     | _                   |                   | Anno F   | Registro        | 2020                        | _                | Tip        | oo Registro         | NOTI       | ~                       | ก                         |                                                                                                    | $\sim$    |
|                                       | Assegnazione magistrati               | - 11 |          | Cognom    | ne Magistrato                 |                                     | _                   |                   | Nomei    | -<br>Magistrato |                             |                  | An         | nbito               | GIUDICE UN |                         | 1                         |                                                                                                    |           |
|                                       | Annotazioni Proliminari Extranortale  | - 11 |          | Cognom    | ne Indagato                   |                                     | _                   |                   | Nomeí    | Indagato        |                             |                  | Da         | ta Nascita          |            |                         | -                         |                                                                                                    |           |
|                                       | Annotazioni Preliminari Da Portale    | - 11 |          |           |                               |                                     |                     | _                 |          |                 | 1                           |                  |            |                     | l          | L. L.                   |                           |                                                                                                    |           |
| i i i i i i i i i i i i i i i i i i i | Validazione Atti Successivi           | - 11 |          | Dalla dat | ta invio                      |                                     |                     | $\mathbf{\nabla}$ | Alla da  | ta invio        |                             |                  |            |                     |            |                         |                           |                                                                                                    |           |
| 1                                     | Ricezione Atti Da Awocati             | - 11 |          | ana dat   |                               |                                     | 4                   |                   | And dat  |                 | 1                           |                  | 4          |                     |            |                         |                           |                                                                                                    |           |
| 2                                     | Depositi Telematici                   | - 11 |          | Jalla dat | 07/0                          | 05/2020                             | 4                   |                   | Alla dat | ta perv.        | 07/05/2020                  |                  | 4          |                     |            |                         |                           |                                                                                                    | ~         |
| <u></u>                               | Apri Fascicolo                        | - 11 |          |           | E Numero/Ann                  | o Identificativo                    | Data                | E                 | ata      | CF A            | vvocato                     | Nominat          | ivo Avv.   | 🗐 🗸 Magist          | rato       | 🗐 Ambito                | 🗐 🚽 Indagati              |                                                                                                    | ~         |
| 4                                     | Apri Fascicolo                        | - 11 |          |           |                               |                                     | 07/05/2020          | 07/05/            | 2020     |                 |                             |                  |            |                     |            | _                       | AZZURRO EU OMENA          | Istanze e                                                                                                    |           |
| 2                                     | Nuova Iscrizione                      |      |          |           | 300077/2020                   | 2020/0000029                        | 16:17               | 16:18             | 2020     | Messagg         | io dalla pagi               | na Web           |            |                     | :          | × <sup>dice Unico</sup> | 28/02/1982                | m em orie<br>difensive                                                                                                    |           |
| ۵                                     | Stima Cumulativa                      | ٠    |          |           | 300081/2020                   | 2020/0000030                        | 07/05/2020          | 07/05/            | 2020     |                 |                             |                  |            |                     |            | dice Unico              | VERDE MARIO               | Nomina                                                                                                    |           |
|                                       | Lotti per Asta                        | *    |          |           |                               |                                     | 17:33               | 17:34             |          | ?               | Tutte gli atti<br>Rifiutati | selezionati prov | enienti da | I portale difensore | e verranno |                         | 01/02/1980                | unensore                                                                                                    |           |
|                                       | Vendita all'Asta                      | •    |          | n         | 300081/2020                   | 2020/0000031                        | 07/05/2020<br>17:35 | 07/05/<br>17:36   | 2020     |                 | Confermi ?                  |                  |            |                     |            | dice Unico              | VERDE MARIO<br>01/02/1980 | Nom ina<br>difensore                                                                                                    |           |
| Å                                     | Delega                                |      |          |           |                               |                                     | 07/05/2020          | 07/05/            | 2020     |                 |                             |                  |            |                     |            | 11 111                  | AZZURRO FILOMENA          | Nomina                                                                                                    |           |
| Å                                     | Chiusura                              |      |          |           | 300081/2020                   | 2020/0000032                        | 17:37               | 17:40             |          |                 |                             |                  |            | OK                  | Annulla    |                         | 28/02/1982                | difensore                                                                                                    |           |
|                                       | Atti in archivio                      |      |          |           |                               |                                     |                     |                   |          |                 |                             |                  |            |                     |            |                         |                           |                                                                                                    |           |
| 1 <u>a</u>                            | Riapertura indagini                   | - I* | $\sim$   |           |                               |                                     |                     |                   |          |                 |                             |                  |            |                     |            |                         |                           |                                                                                                    |           |
|                                       | · · · · · · · · · · · · · · · · · · · |      |          |           |                               |                                     |                     |                   |          |                 |                             |                  |            |                     |            |                         |                           |                                                                                                    |           |
|                                       |                                       |      |          |           |                               |                                     |                     |                   |          |                 |                             |                  |            |                     |            |                         |                           |                                                                                                    |           |
|                                       |                                       |      |          |           |                               |                                     |                     |                   |          |                 |                             |                  |            |                     |            |                         |                           |                                                                                                    |           |
|                                       |                                       |      |          |           |                               |                                     |                     |                   |          |                 |                             |                  |            |                     |            |                         |                           |                                                                                                    |           |
|                                       |                                       |      |          |           |                               |                                     |                     |                   |          |                 |                             |                  |            |                     |            |                         |                           |                                                                                                    |           |
|                                       |                                       |      |          |           |                               |                                     |                     |                   |          |                 |                             |                  |            |                     |            |                         |                           |                                                                                                    | $\sim$    |
|                                       |                                       |      | s        | elezior   | na Tutti 🗌                    |                                     |                     |                   |          |                 |                             |                  |            |                     |            |                         |                           |                                                                                                    |           |
| Utente: cr                            | istiano                               |      | Г        | r         | icerca                        | Accetta                             | Rifiute             |                   |          |                 |                             |                  |            |                     |            |                         |                           |                                                                                                    |           |
| Ufficio: 03                           | 700602100 - PM                        |      |          |           |                               | . isotatu                           | remoted             |                   |          |                 |                             |                  |            |                     |            |                         | Operazione effe           | attuata con si                                                                                                    | uccesso 🗸 |
|                                       |                                       |      |          |           |                               |                                     |                     |                   |          |                 |                             |                  |            |                     |            |                         |                           |                                                                                                    |           |

Figura 17 - Rifiuto scarti sportello

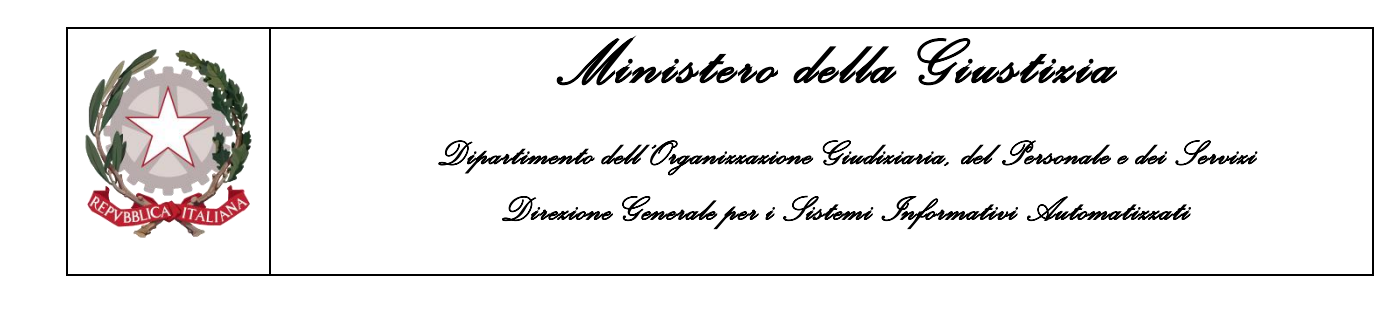

| Metiumpiene  |                                                                                                    |
|--------------|----------------------------------------------------------------------------------------------------|
| viotivazione |                                                                                                    |
| Note         | IL MITTENTE NON E TRA I FIRMATARI DELL'ATTO<br>STATO NON COERENTE<br>NUMERO REGISTRO NON COERENTE<br>NOMI NON COERENTI                                                     |
| Sal          | DIFENSORE NON COSTITUITO<br>UFFICIO DESTINATARIO NON COERENTE<br>DATI MAGISTRATO NON COERENTI<br>DATI NON CONGRUENTI/NON SUFFICIENTI PER L'ACCETTAZIONE DELL'ATTO<br>ALTRO |

Figura 18 – Rifiuto scarti sportello - Motivazione Rifiuto

Nel caso invece l'utente decida di accettare l'atto, viene richiesto di modificare o confermare il numero/anno del fascicolo.

| S.I.C.P.                                                                                                    | Sister<br>* * | Atto<br>Atto<br>Identificativo Invio<br>Data Perv.<br>CFA vocato<br>Magistrato<br>Tipo Atto<br>Num ero Registro<br>III<br>Magistrato<br>IIII<br>Magistrato<br>IIII<br>Magistrato<br>IIII<br>Magistrato<br>IIIII<br>Magistrato<br>IIIII<br>Magistrato<br>IIIII<br>Magistrato<br>IIIII<br>Magistrato<br>IIIII<br>Magistrato<br>IIIII<br>Magistrato<br>IIIII<br>Magistrato<br>IIIII<br>Magistrato<br>IIIII<br>Magistrato<br>IIIII<br>Magistrato<br>IIIII<br>Magistrato<br>IIIIII<br>Magistrato<br>IIIIIIIII<br>Magistrato<br>IIIIIIIIIII<br>Magistrato<br>IIIIIIIIIIIIIIIIIIIIIIIIIIIIIIIIIIII | Cognizione Penale - Ak<br>RCERCHE<br>ento Scarti di<br>533<br>20200000031<br>0705/2020 17.35<br>NORMA DEPINSCHE<br>300081<br>NUMERO Registri<br>/300081 BOLOGNA | odulo ReGe We<br>Sporteli | <ul> <li>Am bito Giudice L</li> <li>Data Invio</li> <li>Am bito</li> <li>Nominativo Avv.</li> <li>Indagati</li> <li>Anomalia</li> <li>Anno Registro</li> <li>Iter Proced.</li> <li>IZIONE</li> </ul> | UT/05/2020 17:35<br>GUDICE UNICO<br>VERDE MARIO 01/02/1980<br>2020<br>VERDE MARIO (+1) | AWOCATI F | ISE 21)<br>UNZIONI DI SERVIZIO<br>Megistrato del fasciccolo<br>ALFORISO ROBERTO (PM principale) | MINSTERO della C | Siustizia | OGOUT    |
|----------------------------------------------------------------------------------------------------|---------------|----------------------------------------------------------------------------------------------------|----------------------------------------------------------------------------------------------------|---------------------------|----------------------------------------------------------------------------------------------------|----------------------------------------------------------------------------------------|-----------|-------------------------------------------------------------------------------------------------|------------------|-----------|----------|
| Stima Cumulativa Lotti per Asta Vendita all'Asta Vendita all'Asta Archivazione Chiusura Chiusura Chiusura Riapertura indagini Utlente: cristiano Utificio: 03700602100 - PM | • • •         | cerca                                                                                                    | ) conferma                                                                                                    | indi                      | etro                                                                                                    |                                                                                        |           |                                                                                                 |                  |           |          |
|                                                                                                    |               |                                                                                                    |                                                                                                    |                           |                                                                                                    |                                                                                        |           |                                                                                                 |                  | œ         | € 125% ▼ |

Figura 19 – Accoglimento Scarti di Sportello

Dopo aver selezionato il tasto "Conferma" (Figura 19), il deposito diventerà visibile dalla funzione "Verifica Scarti di Cancelleria" (2.1.5) se sono presenti ancora anomalie (vedi paragrafo successivo). In alternativa, qualora non siano necessarie ulteriori verifiche, gli "Atti di Nomina" saranno direttamente visibili dalla funzione "Ricezione Nomina", nel caso che l'atto sia una prima nomina. Nel caso in cui si tratti di un atto successivo esso sarà consultabile dalla funzione "Ricezione Atti nel Fascicolo".

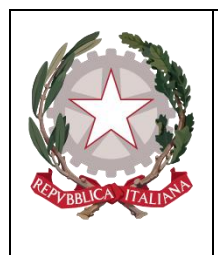

Ministerc della Giustizia

#### 2.1.5 Verifica Scarti Cancelleria

La funzionalità "Verifica Scarti di Cancelleria" consente di gestire tutti i depositi telematici (nomine e atti successivi) che, nonostante siano stati accettati con la funzione "Verifica Scarti di Sportello", necessitano di ulteriori verifiche, non avendo superato i controlli relativi all'indagato e/o alla tipologia di atto.

Per visualizzare l'atto trasmesso e l'esito dei relativi controlli effettuati in automatico, cliccare sul bottone a forma di graffetta di colore azzurro presente nella prima colonna dei risultati (Figura 20).

Premendo tale bottone si visualizzano gli esiti delle verifiche con la cui simbologia è stata descritta nel paragrafo precedente.

| \$<br>Ele | nco    | Docume        | nti Del | Difensore        |                   |                 |               |             |                         |                         |                                  |
|-----------|--------|---------------|---------|------------------|-------------------|-----------------|---------------|-------------|-------------------------|-------------------------|----------------------------------|
| ∎ļ        | ∎ļ     | Nome del File | eļ      | Tipo Atto        | Uer.Fasc.Iscritto | Uer.Certificato | 🗐 🛛 Ver.Firma | Uer.Procura | Ver.Procedimento<br>Ocr | Ver.Tipo<br>Atto<br>Ocr | <b>∐</b> ↓ Ver.Magistrato<br>Ocr |
| Ŧ         | test-s | sign.pdf      |         | Nomina difensore | ✓                 | *               | ✓             | $\diamond$  | $\diamond$              | $\diamond$              | $\diamond$                       |
| c         | hiudi  |               |         |                  |                   |                 |               |             |                         |                         |                                  |

Figura 20 – Esiti delle verifiche

| С 🔥 но      | DME                                  |      |                      |               |            |              |                | FUNZ            | ZIONI DI SERVIZIO |            |               |                                | 🛛 🞇 LOG               | OUT |
|-------------|--------------------------------------|------|----------------------|---------------|------------|--------------|----------------|-----------------|-------------------|------------|---------------|--------------------------------|-----------------------|-----|
|             |                                      |      | 🕵 Verifica Sca       | rti Di Cancel | leria      |              |                |                 |                   |            |               |                                |                       |     |
| -           | Cambia Profilo                       |      | Provenienza PORTALE  |               |            |              |                |                 |                   |            |               |                                |                       |     |
|             | Protocollazione fascicoli            |      | Identificativo Invio |               |            |              |                |                 |                   |            |               |                                |                       |     |
| <b>I</b>    | Assegnazione Magistrati              |      | Num ero Registro     |               |            | Anno Regi    | stro 2020      |                 | Tipo Registro     | NOTI       | ~             |                                |                       |     |
|             | Gestione Richieste                   |      | Cognome Magistrato   |               | _          | Nom e Mag    | istrato        |                 | Ambito            | GIUDICE UI | NICO          |                                |                       |     |
| <b>2</b>    | Annotazioni Preliminari Extraportale |      | Cognome Indagato     |               |            | Nom e Inda   | gato           |                 | Data Nascita      |            | i i           | 1                              |                       |     |
| <b>2</b>    | Annotazioni Preliminari Da Portale   |      | Tipo Atto            |               |            |              |                |                 |                   | ,          | _             | _                              |                       |     |
|             | Validazione Atti Successivi          |      | Dalla data invio     | ·<br>         | - 4        | Alla data in | vio            | 4               |                   |            |               |                                |                       |     |
|             | Ricezione Atti Da Awocati            |      | Dalla data perv.     | 07/06/2020    | - 3        | Alla data p  | erv. 07/06/202 | 0               |                   |            |               |                                |                       | ~   |
|             | Apri Eascicolo                       |      |                      | I dentificati |            |              | 101100/202     |                 |                   |            | <b>n</b>      |                                | III Tee               |     |
| 4           | Apri Fascicolo                       |      | El↓ Numero/#         |               |            | E Perv.      | CF Avvocato    | Eų Nominativo A | Avv. 🗐 Magi       | strato     | ⊟Ļ Ambito     | ∐, Indagati                    | Et Atto               | ^   |
| P           | Nuova Iscrizione                     |      | 300081/2020          | 2020/0000032  | 07/05/2020 | 07/05/2020   |                |                 |                   |            | Giudice Unico | AZZURRO FILOMENA<br>28/02/1982 | Nom in a<br>difensore |     |
| ٢           | Stima Cumulativa                     | •    |                      |               |            |              |                |                 |                   |            |               |                                |                       |     |
| 9           | Lotti per Asta                       | ٠    |                      |               |            |              |                |                 |                   |            |               |                                |                       |     |
| 2           | Vendita all'Asta                     | •    |                      |               |            |              |                |                 |                   |            |               |                                |                       |     |
| -2          | Archiviazione                        |      |                      |               |            |              |                |                 |                   |            |               |                                |                       |     |
|             | Delega                               |      |                      |               |            |              |                |                 |                   |            |               |                                |                       |     |
| 2           | Chiusura                             |      |                      |               |            |              |                |                 |                   |            |               |                                |                       |     |
|             | Atti in archivo                      | - I_ |                      |               |            |              |                |                 |                   |            |               |                                |                       |     |
|             | Riapertura indagini                  |      |                      |               |            |              |                |                 |                   |            |               |                                |                       |     |
|             |                                      |      |                      |               |            |              |                |                 |                   |            |               |                                |                       |     |
|             |                                      |      |                      |               |            |              |                |                 |                   |            |               |                                |                       |     |
|             |                                      |      |                      |               |            |              |                |                 |                   |            |               |                                |                       |     |
|             |                                      |      |                      |               |            |              |                |                 |                   |            |               |                                |                       |     |
|             |                                      |      |                      |               |            |              |                |                 |                   |            |               |                                |                       | ~   |
|             |                                      |      | Seleziona Tutti 🗌    |               |            |              |                |                 |                   |            |               |                                |                       |     |
| Utente: cri | istiano                              |      | ricerca              | Accetta       | Rifiuta    |              |                |                 |                   |            |               |                                |                       |     |
| Ufficio: 03 | 700602100 - PM                       |      |                      |               |            | _            |                |                 |                   |            |               | Onerazione eff                 | attuata con cu        |     |

Dopo averli analizzati, l'utente dovrà decidere se respingere o accogliere il deposito (Figura 21).

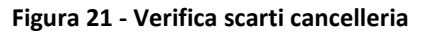

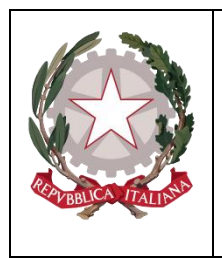

Ministero della Giustizia

I depositi sono ricercabili per:

- Identificativo invio: si tratta della sequenza AAAA/NNNNNN che il PDP genera, in maniera univoca, per ogni deposito e che l'avvocato ha a disposizione sulla ricevuta di accettazione prodotta dal portale;
- numero/anno registro (il registro è "NOTI", non modificabile);
- cognome/nome magistrato e ambito;
- cognome/nome e data di nascita dell'indagato;
- tipo atto;
- periodo pervenimento (dalla data perv. alla data perv.);
- periodo invio (dalla data invio- alla data invio).

Selezionando il tasto RIFIUTA si apre un primo popup che richiederà la conferma dell'operazione selezionata (Figura 22); premendo OK se ne apre un secondo che obbliga ad indicare una motivazione del rifiuto (Figura 23). Accanto alla motivazione "ALTRO" compare un campo note a testo libero che consente di dettagliare una motivazione di rifiuto non compresa nell'elenco.

| MOME                |                                  |      | 📖 RI                        | CERCHE          |                                |                   |                 | 🛛 👪 FUNZ           | IONI DI SERVIZIO |          |               |               | 👋 Log           | OUT ^  |
|---------------------|----------------------------------|------|-----------------------------|-----------------|--------------------------------|-------------------|-----------------|--------------------|------------------|----------|---------------|---------------|-----------------|--------|
| 1. 1 PT 10          |                                  |      | 🕵 Verifica Scarti Di        | Cancelleria     |                                |                   |                 |                    |                  |          |               |               |                 |        |
| t Cart              | -i- Deefle                       | 1    | Provenienza PORTALE DIFENSO | RE V            |                                |                   |                 |                    |                  |          |               |               |                 | - 1    |
| Carito              | collazione fascicoli             | - 11 | Identificativo Invio        |                 |                                |                   |                 |                    |                  |          |               |               |                 |        |
|                     | anazione Magistrati              | - 11 | Num ero Registro            |                 | An                             | no Registro       | 20.20           |                    | Tipo Registro    | NOTI     | ×             | 1             |                 | $\sim$ |
| Asseg               | gridzione wagistrati             | - 11 | Cognome Magistrato          |                 | Non                            | ne Magistrato     | 1020            |                    | Ambito           | GUDICE U |               | 7             |                 |        |
| Annot               | tazioni Preliminari Extranortale | - 11 | Cognome Indagato            |                 | Non                            | ne Indagato       |                 |                    | Data Nascita     |          |               |               |                 |        |
| Annot               | tazioni Preliminari Da Portale   | - 11 | Tine Atte                   |                 |                                |                   |                 |                    |                  | ļ        | Ŀ             | 1             |                 |        |
| 🖆 Valida            | azione Atti Successivi           | - 11 | Dalla data invio            |                 | × A115                         | data invio        |                 |                    |                  |          |               |               |                 |        |
| 🔝 Ricezi            | ione Atti Da Awocati             | - 11 | Lana data mvio              | 4               | Alla                           | i data mvio       |                 | 4                  |                  |          |               |               |                 |        |
| 🔝 Depos             | siti Telematici                  | - 11 | Dalla data perv. 07/05/2020 |                 | Alla                           | data perv.        | 07/05/2020      | 4                  |                  |          |               |               |                 | ~      |
| 🗳 Apri F            | ascicolo                         | - 11 | 🗐 Numero/Anno 🗐             | Identificativo  | Data                           |                   | rvocato         | 🗐 Nominativo A     | vv. 🗐 Magi       | strato   | 🗐 Ambito      | 🗐 🖡 Indagati  | Tipo            |        |
| 📳 Apri F            | Fascicolo                        | - 11 |                             | 07/05/2020      | 07/05/2020                     |                   |                 |                    |                  |          |               |               | Nomina          |        |
| 📔 Nuova             | a Iscrizione                     |      | 300081/2020 202             | 0/0000032 17:37 | 17:40                          | , c               |                 |                    |                  |          | Giudice Unico | 28/02/1982    | difensore       |        |
| 🍯 Stima             | a Cumulativa                     | •    |                             |                 |                                |                   |                 |                    |                  |          |               |               |                 |        |
| 🔰 🔰 Lotti p         | per Asta                         | +    |                             |                 |                                |                   |                 |                    |                  |          |               |               |                 |        |
| Vendit              | ita all'Asta                     | •    |                             | Messaggio       | dalla pagina V                 | Veb               |                 |                    | ×                |          |               |               |                 |        |
| Archiv              | viazione                         |      |                             |                 |                                |                   |                 |                    |                  |          |               |               |                 |        |
| B Delega            | ja<br>Sura                       |      |                             | ? T             | utte gli atti sele<br>fiutati. | zionati provenier | nti dal portale | difensore verranno |                  |          |               |               |                 |        |
|                     | archivio                         |      |                             | c               | onfermi ?                      |                   |                 |                    |                  |          |               |               |                 |        |
|                     | artura indecini                  | - Iv | ,                           |                 |                                |                   |                 |                    |                  |          |               |               |                 |        |
|                     | ntura inuagini                   |      |                             |                 |                                |                   | OK              | Annulla            |                  |          |               |               |                 |        |
|                     |                                  |      |                             |                 |                                |                   | L               |                    |                  |          |               |               |                 |        |
|                     |                                  |      |                             |                 |                                |                   |                 |                    |                  |          |               |               |                 |        |
|                     |                                  |      |                             |                 |                                |                   |                 |                    |                  |          |               |               |                 |        |
|                     |                                  |      |                             |                 |                                |                   |                 |                    |                  |          |               |               |                 |        |
|                     |                                  |      |                             |                 |                                |                   |                 |                    |                  |          |               |               |                 | $\sim$ |
|                     |                                  |      | Seleziona Tutti             |                 |                                |                   |                 |                    |                  |          |               |               |                 |        |
| Utor to a ministra  |                                  |      |                             |                 |                                |                   |                 |                    |                  |          |               |               |                 |        |
| Ufficio: 0370060210 | 00 - PM                          |      | ncerca Ac                   | cetta Rifiuta   |                                |                   |                 |                    |                  |          |               | Onerations of | lettuata con cu |        |
|                     |                                  |      |                             |                 |                                |                   |                 |                    |                  |          |               |               |                 |        |

Figura 22 - Rifiuto scarti cancelleria

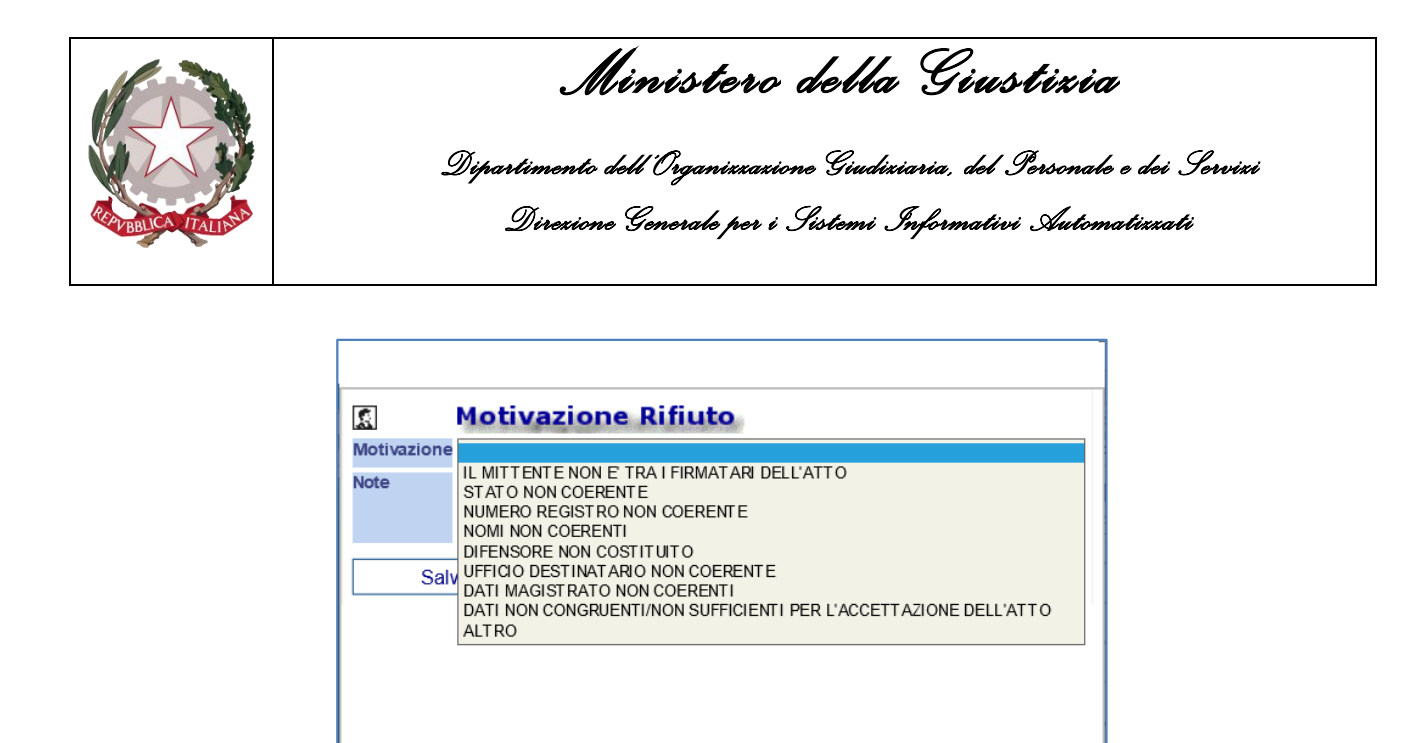

Figura 23 – Rifiuto scarti cancelleria - Motivazione Rifiuto

Nel caso in cui l'utente decida di accettare l'atto, viene richiesto di selezionare il tipo atto ed il nome del file dall'apposito menu a tendina (Figura 24), e confermare o modificare gli indagati associati all'atto selezionato (Figura 25).

Nella maschera sono presenti i seguenti tasti:

- "Aggiungi Indagati": permette di aggiungere indagati da associare all'atto indicato, selezionandoli fra quelli "del procedimento di destinazione non presenti nell'atto del difensore";
- "Elimina Indagati": permette di eliminare indagati associati all'atto indicato, selezionandoli fra quelli "indagati nell'atto del difensore";
- "Ripristina Indagati": permette di riassociare indagati all'atto indicato, selezionandoli fra quelli disattivati presenti nella sezione "indagati nell'atto del difensore";
- "Conferma": collega l'atto in esame al fascicolo indicato, associandolo agli indagati "attivi" indicati nella sezione "indagati nell'atto del difensore";
- "Indietro".

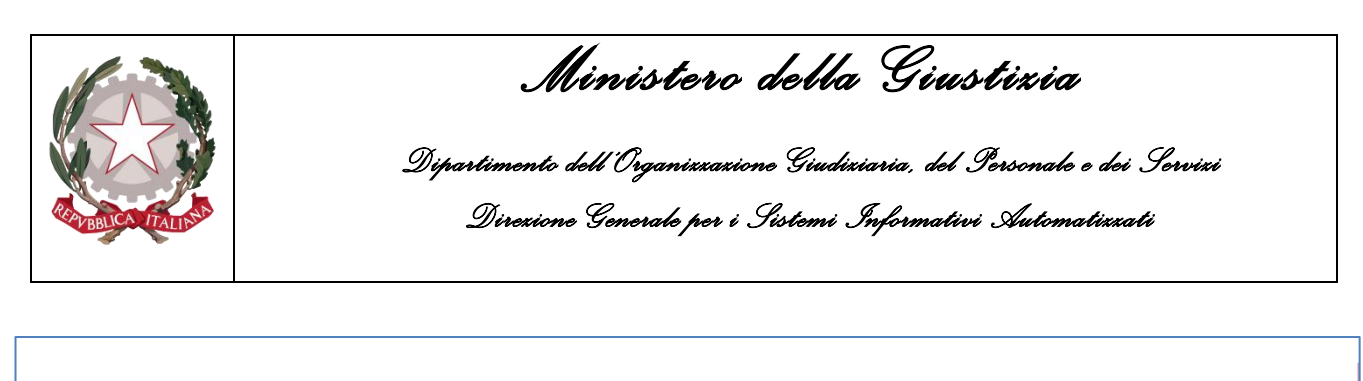

|                                          | S.I.C.P.                                                                                                    | Siste | ma Informativo della                                                                           | Cognizione Penale -                                                               | Modulo ReGe Web - Am bit | o Giudice Unico (\                                                                | ers. 9.1.0.0 MEVATTIAVVOCAT                                               | П fase 2.1)          | MINSTERO della Giustizia |            | ^ |
|------------------------------------------|----------------------------------------------------------------------------------------------------|-------|------------------------------------------------------------------------------------------------|-----------------------------------------------------------------------------------|--------------------------|-----------------------------------------------------------------------------------|---------------------------------------------------------------------------|----------------------|--------------------------|------------|---|
|                                          | Cambia Profilo<br>Protocollazione fascicoli                                                                                                    | ^     | S Accoglim                                                                                     | ento Scarti o                                                                     | di Cancelleria           |                                                                                   | <u>[</u>                                                                  | Funzioni di Servizio |                          | T 📲 LOGOUT | 1 |
| x> 2 2 2 2 2 2 2 2 2 2 2 2 2 2 2 2 2 2 2 | Assegnazione Magistrati<br>Gestione Richieste<br>Annotazioni Preliminari Extraportale<br>Annotazioni Preliminari Da Portale<br>Validazione Atti Successi<br>Validazione Atti Successi<br>Ricezione Atti Da Avocati<br>Deposti Telematici<br>Apri Fascicolo<br>Apri Fascicolo<br>Apri Fascicolo<br>Stima Cumulativa<br>Lotti per Asta<br>Vendita all'Asta<br>Archiviazione<br>Delega<br>Chiusura<br>Atti in archivio | ***   | Identificativo Invio<br>Data Perv.<br>CFA vvocato<br>Magistrato<br>Tipo Atto<br>Nom e del File | 2020/000032<br>07/05/2020 17.40<br>NOMINA DIFBISORE<br>300081<br>NOMINA DIFENSORE | × ×                      | Data Invio<br>Am bito<br>Nominativo Avv.<br>Indagati<br>Anomalia<br>Anno Registro | 07/05/2020 17:37<br>GIUDICE UNICO<br>AZZUIRKO FILOMENA 28/02/1982<br>2020 | 2                    |                          |            |   |
| Utente: cri<br>Ufficio: 03               | stiano<br>700602100 - PM                                                                                                    |       | aggiungi indagat                                                                               | i elimina indage                                                                  | tti ripristina indagati  | conferma                                                                          | indietro                                                                  |                      |                          |            | ~ |

Figura 24 – Accoglimento Scarti di Cancelleria

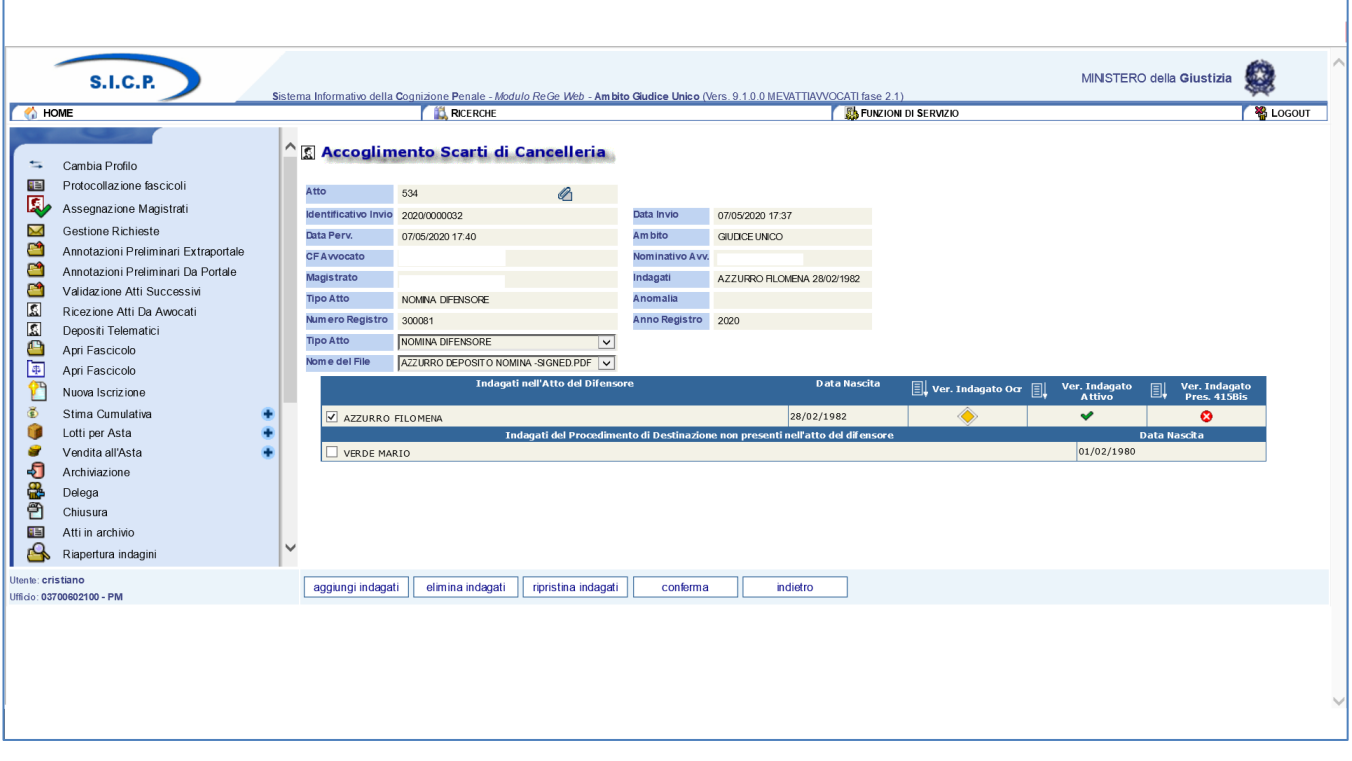

Figura 25 – Accoglimento Scarti di Cancelleria – dopo selezione nome file

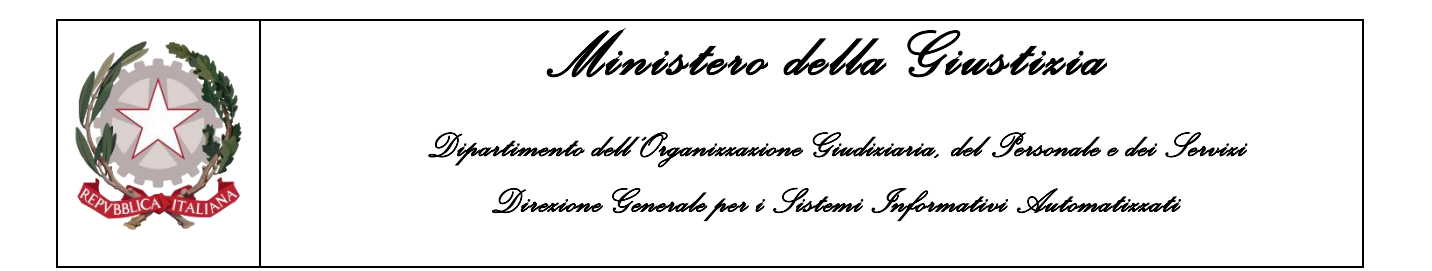

La richiesta confermata è visibile con le funzioni di "Ricezione Nomina" (2.1.1) o "Ricezione Atti nel Fascicolo" (2.1.3), a seconda della tipologia dell'atto accolto.

#### 2.1.6 <u>Ricezione Deposito</u>

La funzionalità "Ricezione Deposito", per le Procure che hanno deciso di utilizzare questa opzione (mediante opportuna profilazione tramite la CAAA), gestisce e contiene al suo interno l'elenco di tutti i depositi di atti inviati dagli avvocati tramite il PDP che sono pervenuti e che si trovano in fase di verifica, pertanto in uno stato che necessita di lavorazione da parte dell'utente (Atto di nomina/Atti successivi). In essa non saranno presenti i solleciti annotazione nomina. (Figura 26).

| home                                 |     |     |          |               | 🔣 RICERCHE   |                     |                 |                 |             | 🛛 🏭 FUNZ        | ioni di Se | RVIZIO    |           |               |                      |                 | 🛛 🎇 Logo                            | TUC |
|--------------------------------------|-----|-----|----------|---------------|--------------|---------------------|-----------------|-----------------|-------------|-----------------|------------|-----------|-----------|---------------|----------------------|-----------------|-------------------------------------|-----|
| a particular                         |     | 2   | Rio      | ezione Dep    | oosito       |                     |                 |                 |             |                 |            |           |           |               |                      |                 |                                     |     |
| 🖘 Cambia Profilo                     |     |     | roven    | PORTALE DIF   | ENSORE       |                     |                 |                 |             |                 |            |           |           |               |                      |                 |                                     |     |
| E Protocollazione fascicoli          |     |     | dentifi  | cativo Invio  |              |                     |                 |                 |             |                 |            |           |           |               |                      |                 |                                     | ~   |
| I Assegnazione Magistrati            |     | 1   | lumero   | Registro      |              |                     |                 | Anno Registro   | 2020        |                 | Tipo Re    | gistro    | NOTI      | ~             | 1                    |                 |                                     |     |
| Gestione Richieste                   |     | C   | Cognor   | ne Magistrato |              |                     |                 | Nom e Magistrat | •           |                 | Ambito     |           | GIUDICE U | NICO 🗸        | 1                    |                 |                                     |     |
| Annotazioni Preliminari Extrapor     | ale | C   | Cognor   | ne Indagato   |              |                     |                 | Nom e Indagato  |             |                 | Data Nas   | scita     |           |               | i                    |                 |                                     |     |
| Annotazioni Preliminari Da Porta     | le  |     | lipo At  | to            |              |                     | ~               |                 |             |                 |            |           | ,         |               |                      |                 |                                     |     |
| Validazione Atti Successivi          |     | c c | Dalla da | ta invio      |              | 4                   |                 | Alla data invio |             | 4               |            |           |           |               |                      |                 |                                     |     |
| Ricezione Atti Da Awocati            |     | r.  | Dalla da | ta perv.      | 15/20/20     |                     |                 | Alla data perv. | 07/05/2020  |                 |            |           |           |               |                      |                 |                                     | ~   |
| Depositi Telematici                  |     |     |          | [0170         |              |                     |                 |                 | 101103/2020 |                 | -          |           |           |               |                      |                 | mi Terr                             |     |
|                                      |     |     |          | El Numero/Ann |              | Invio               |                 | arv. ≣Ļ CF      | Avvocato    | El Nominativo A | .vv. [≞    | ]↓ Magist | rato      | El↓ Ambito    | l≣ų In               | ndagati         | Et Atto                             | ^   |
| Nuova Iscrizione                     |     |     |          | 300077/2020   | 2020/0000029 | 07/05/2020<br>16:17 | 07/05/<br>16:18 | 2020            |             |                 |            |           |           | Giudice Unico | AZZURRO<br>28/02/19  | FILO MENA<br>82 | Istanze e<br>m em orie<br>difensive |     |
| Stima Cumulativa                     | •   |     |          | 300081/2020   | 2020/0000030 | 07/05/2020          | 07/05/          | 2020 (          |             |                 |            |           |           | Giudice Unico | VERDE MA             | ARIO            | Nomina                              |     |
| Ucondita all'Asta                    |     |     |          |               |              | 07/05/0000          | 07/05/          | 2020            |             |                 |            |           | 1         |               |                      |                 | dirensore                           |     |
|                                      | •   |     | C        | 300081/2020   | 2020/0000031 | 07/05/2020<br>17:35 | 17:36           | 2020            |             |                 |            |           |           | Giudice Unico | 01/02/19             | 80              | difensore                           |     |
| Delega                               |     |     |          | 300081/2020   | 2020/0000032 | 07/05/2020<br>17:37 | 07/05/<br>17:40 | 2020 (          |             |                 |            |           |           | Giudice Unico | VERDE MA<br>01/02/19 | ARIO<br>80      | Nom ina<br>difensore                |     |
| Chiusura Chiusura                    |     |     |          |               |              |                     |                 |                 |             |                 | -          |           |           |               |                      |                 |                                     |     |
| Atti in archivio Riapertura indagini |     | ~   |          |               |              |                     |                 |                 |             |                 |            |           |           |               |                      |                 |                                     |     |
|                                      |     |     |          |               |              |                     |                 |                 |             |                 |            |           |           |               |                      |                 |                                     |     |
|                                      |     |     |          |               |              |                     |                 |                 |             |                 |            |           |           |               |                      |                 |                                     |     |
|                                      |     |     |          |               |              |                     |                 |                 |             |                 |            |           |           |               |                      |                 |                                     |     |
|                                      |     |     |          |               |              |                     |                 |                 |             |                 |            |           |           |               |                      |                 |                                     |     |
|                                      |     |     |          |               |              |                     |                 |                 |             |                 |            |           |           |               |                      |                 |                                     | ~   |
|                                      |     | 5   | elezio   | na Tutti 🗌    |              |                     |                 |                 |             |                 |            |           |           |               |                      |                 |                                     |     |
|                                      |     | E F |          |               |              |                     |                 |                 |             |                 |            |           |           |               |                      |                 |                                     |     |

Figura 26 – Ricezione Deposito

Gli atti sono ricercabili per

- Identificativo invio;
- numero/anno registro (il registro è "NOTI", non modificabile)
- cognome/nome magistrato e ambito;
- cognome/nome e data di nascita dell'indagato;
- tipo atto;
- periodo pervenimento (dalla data perv. Alla data perv.);
- Periodo invio (dalla data invio alla data invio);

All'interno della stessa maschera in basso sono presenti i bottoni "Accetta" e "Rifiuta".

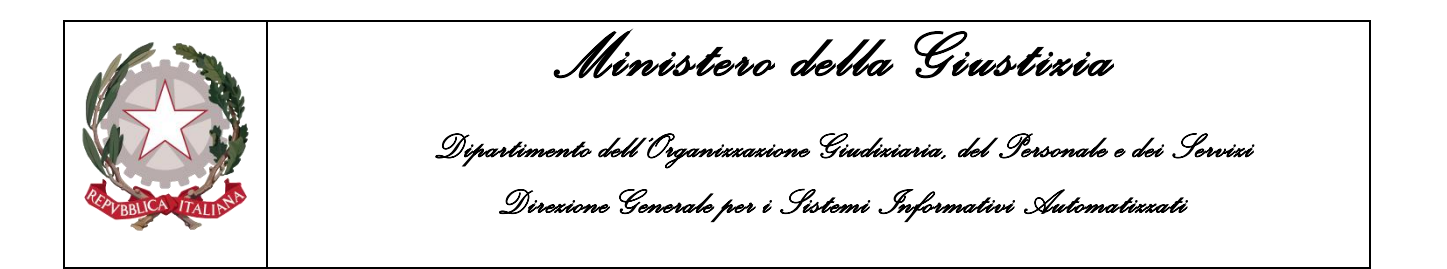

L'utente può visualizzare i documenti allegati alla richiesta e dopo averli analizzati decidere se respingere la richiesta mediante il tasto "RIFIUTA", o approvarla utilizzando il tasto "ACCETTA". Selezionando il tasto RIFIUTA, si apre un primo popup che richiede la conferma dell'operazione selezionata (Figura 27); premendo OK se ne apre un secondo che obbliga ad indicare una motivazione del rifiuto (Figura 28).

Figura 27 - Ricezione Deposito - rifiuto

| ITTENTE NON E' TRA I FIRMATARI DELL'ATTO<br>TO NON COERENTE<br>IERO REGISTRO NON COERENTE                                                                                     |
|----------------------------------------------------------------------------------------------------|
| ITTENTE NON E' TRA I FIRMATARI DELL'ATTO<br>J O NON COERENTE<br>IERO REGISTRO NON COERENTE                                                                                    |
| 11 NON COERENTI<br>ENSORE NON COSTITUITO<br>IGO DESTINATARIO NON COERENTE<br>I MAGISTRATO NON COERENTI<br>I NON CONGRUENTI/NON SUFFICIENTI PER L'ACCETTAZIONE DELL'ATTO<br>RO |
|                                                                                                    |
|                                                                                                    |
|                                                                                                    |

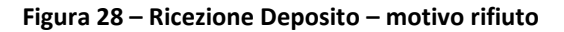

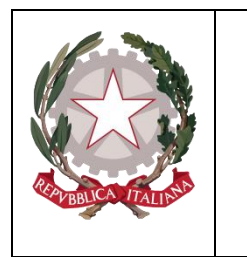

Ministero della Giustizia Dipartimento dell'Organizzazione Giudiziaria, del Personale e dei Servizi Direxione Generale per i Sistemi Informativi Automatizzati

Confermato il respingimento, l'informazione è restituita al PDP e risulta visibile all'avvocato nell'elenco dei solleciti inviati con lo stato richiesta "Rifiutato".

Nel caso invece l'utente decida di accettare l'atto, è necessario selezionare il nome del file relativo dal menu a tendina e confermare il numero/anno del fascicolo e l'indagato a cui collegare l'atto in esame e utilizzare quindi l'apposito tasto conferma (Figura 29).

Qualora si voglia modificare il numero di fascicolo all'interno del quale associare l'atto, l'utente dopo aver impostato il numero e anno corretto in corrispondenza del Numero registro e anno registro, utilizza il tasto cerca Proced, presente all'interno della stessa maschera in basso. Così facendo seleziona il procedimento di destinazione corretto e una volta accertatosi del risultato atteso conferma la modifica utilizzando il tasto cambia proced.

L'utente potrà quindi a questo punto procedere ad accogliere l'atto che verrà così associato al nuovo numero di fascicolo indicato

|       | Ac.                                  |      |                      |                      |                         | Indito Giudice Onico (ve | rs. 9.1.0.0 MEVALITAVVOCATITAS    | zioni di Servizio  |                    |                   | 1 <b>1</b>          | .0GOU |
|-------|--------------------------------------|------|----------------------|----------------------|-------------------------|--------------------------|-----------------------------------|--------------------|--------------------|-------------------|---------------------|-------|
| (     | Cambia Profilo                       | 1    | Accoglim             | ento Deposi          | to                      |                          |                                   |                    |                    |                   |                     |       |
|       | Protocollazione fascicoli            | - 1  | Atto                 | 531                  | Ch                      |                          |                                   |                    |                    |                   |                     |       |
| ,     | Assegnazione Magistrati              | - 1  | Identificativo Invio | 2020/0000029         | <b>U</b>                | Data Invio               | 07/05/2020 16:17                  |                    |                    |                   |                     |       |
| İ     | Gestione Richieste                   | - 1  | Data Perv.           | 07/05/2020 16:18     |                         | Am bito                  | GUDICE UNICO                      |                    |                    |                   |                     |       |
| 1     | Annotazioni Preliminari Extraportale | - 1  | CFAvvocato           | 1                    |                         | Nominativo Avv.          |                                   |                    |                    |                   |                     |       |
| 1     | Annotazioni Preliminari Da Portale   |      | Magistrato           |                      |                         | Indagati                 | AZZURRO FILOMENA 28/02/1962       |                    |                    |                   |                     |       |
| ١     | Validazione Atti Successivi          | - 11 | Tipo Atto            | ISTANZE E MEMORIE DI | FBNSIVE                 | Anomalia                 |                                   |                    |                    |                   |                     |       |
| F     | Ricezione Atti Da Awocati            | - 11 | Num ero Registro     | 300077               |                         | Anno Registro            | 2020                              |                    |                    |                   |                     |       |
| [     | Depositi Telematici                  | - 1  | Nom e del File       | MEMORIA DIFENSIVA A  | AZZURRO FILOMENA -      | ন                        |                                   |                    |                    |                   |                     |       |
| /     | Apri Fascicolo                       | - 1  | E                    | Number Desident      |                         | ter Der end              | Indagato/Imputato del             | El                 |                    | B                 | Data                |       |
| 1     | Apri Fascicolo                       | - 11 | E+                   | numero kegistri      |                         | ter proced.              | fascicolo                         | ⊟ <b>∔</b> Magisur |                    | EL Persona Orresa | Prima<br>Iscrizione |       |
| 1     | Nuova Iscrizione                     |      | O PM: N2020          | (300077 BOLOGNA      | 000 - ISCRIZION         | E VER                    | DE MARIO (+1)                     | ALFONSO ROBER      | TO (PM principale) |                   | 06/05/2020          |       |
| 5     | Stima Cumulativa                     | •    | O PPE 12020          | 7300077 BOLOGIA      | gati nell'Atto del Dife | ansore.                  | Data Nascita                      |                    |                    | Ver Indagato      | 00:00               |       |
| l     | Lotti per Asta                       | +    |                      |                      |                         |                          |                                   | ≣ų Ver. I          | Indagato Ocr       | Attivo            | Pres. 415Bis        |       |
|       | Vendita all'Asta                     | •    | AZZURRO              | FILO MENA            |                         |                          | 28/02/1982                        | $\diamond$         | ~                  | ✓                 |                     |       |
|       | Delege                               |      |                      |                      | Indagati del Proced     | imento di Destinazione   | non presenti nell'atto del difens | ore                |                    | Data Na           | scita               |       |
|       | Chiusura                             |      | U VERDE MAI          | 410                  |                         |                          |                                   |                    |                    | 01/02/1980        |                     |       |
|       | Atti in archivio                     |      |                      |                      |                         |                          |                                   |                    |                    |                   |                     |       |
|       | Riapertura indanini                  |      | 1                    |                      |                         |                          |                                   |                    |                    |                   |                     |       |
|       |                                      |      |                      |                      |                         |                          |                                   |                    |                    | _                 |                     |       |
| 571ST | 1900 - PM                            |      | cerca proced.        | cambia proced        | I. aggiungi indag       | ati elimina indaga       | ti ripristina indagati            | conferma           | indietro           |                   |                     |       |
|       |                                      |      |                      |                      |                         |                          |                                   |                    |                    |                   |                     |       |

Figura 29 – Ricezione Deposito – accoglimento

Sono presenti i seguenti tasti:

- Cerca Proced. permette di ricercare un numero di procedimento diverso da quello indicato nel sollecito e predisporlo per l'associazione al deposito;
- Cambia Proced. consente di cambiare il numero del procedimento di destinazione del deposito;
- Aggiungi Indagati permette di aggiungere indagati da associare all'atto indicato, selezionandoli fra quelli "del procedimento di destinazione non presenti nell'atto del difensore";

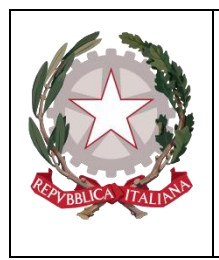

Ministerc della Giustizia

- Elimina Indagati permette di eliminare indagati associati all'atto indicato, selezionandoli fra quelli "nell'atto del difensore";
- Ripristina Indagati permette di riassociare indagati all'atto indicato, selezionandoli fra quelli disattivati presenti nella sezione "indagati presenti nell'atto del difensore";
- Conferma se vengono superate le verifiche segnalate nella pagina in esame, si inserisce l'atto in esame nel fascicolo indicato, associandolo agli indagati "attivi" indicati nella sezione "indagati nell'atto del difensore";
- Indietro.

Sul PDP, dopo l'accettazione dell'atto, lo stato della richiesta viene cambiato in "Accolto".

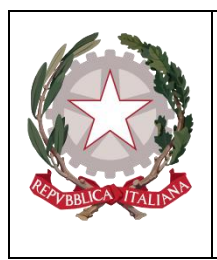

Ministero della Giustizia

# 2.2 Depositi telematici

La voce "Depositi telematici" permette di visualizzare tutti i depositi pervenuti ed il relativo stato, nonché lo storico degli stessi.

I depositi rifiutati potranno essere ricercati solo da questa funzionalità.

L'utente tramite il tasto ricerca potrà avviare la ricerca desiderata selezionando gli opportuni criteri. L'utente visualizzerà tutti i depositi pervenuti relativi ai Magistrati associati al profilo utilizzato (Figura 30).

| ( 🔥 H       | S.I.C.P.                                                                                                    | Sist | ema Informativo della <b>C</b> oc                                                                                                    | Inizione Penale - <i>Modulo Re</i> | eGe Web - Am bito Giu                                                        | dice Unico (Vers. 9.1.0.0 MEVAT                                                                                                    | TIAVVOCATI fase | e 2.1)<br>ZIONI DI <b>S</b> ER <b>VI</b> ZIO         |               | MINSTERO della Giustizia | Second Second |
|-------------|----------------------------------------------------------------------------------------------------|------|----------------------------------------------------------------------------------------------------|------------------------------------|------------------------------------------------------------------------------|----------------------------------------------------------------------------------------------------|-----------------|------------------------------------------------------|---------------|--------------------------|---------------|
|             | Cambia Profilo<br>Protocollazione fascicoli<br>Assegnazione Magistrati<br>Gestione Richieste<br>Annotazioni Preliminari Extraportale<br>Antotazioni Preliminari Da Portale<br>Validazione Atti Successivi<br>Ricezione Atti Successivi<br>Ricezone Atti Da Avocati<br>Deposti Telematici<br>Apri Fascicolo<br>Apri Fascicolo<br>Apri Fascicolo<br>Stima Cumulativa<br>Lotti per Asta<br>Vendita all'Asta<br>Archivazione<br>Delega<br>Chiusura<br>Atti in archivio<br>Riapettura indagini | ***  | LSI Depositi Te<br>Provenienza PorraLi<br>Identificativo invio<br>CCF Avvocato<br>Num ero Registro<br>Cognome Indagato<br>Dalla data invio<br>Dalla data perv. | DENSORE V                          | Stato<br>Anno Registro<br>Nome Indagato<br>Alla data invo<br>Alla data perv. | 2020<br>2020<br>5<br>5<br>5<br>7<br>705/2020<br>5<br>5<br>5<br>5<br>5<br>5<br>5<br>5<br>5<br>5<br>5<br>5<br>5<br>5<br>5<br>5<br>5<br>5 | V               | Tipo Atto<br>Tipo Registro<br>Ambito<br>Data Nascita | GIUDICE UNICO |                          | ~             |
| Ufficio: 03 | 006602100 - PM                                                                                                    |      |                                                                                                    |                                    |                                                                              |                                                                                                    |                 |                                                      |               |                          |               |

Figura 30 - Depositi telematici

L'elenco è ricercabile per:

- Identificativo invio: si tratta della sequenza AAAA/NNNNNN che il PDP genera, in maniera univoca, per ogni deposito e che l'avvocato ha a disposizione sulla ricevuta di accettazione prodotta dal portale;
- codice fiscale dell'avvocato;
- stato del deposito (PERVENUTO, IN FASE DI VERIFICA, ACCOLTO, RESPINTO);
- numero/anno registro (allo stato solo registro "NOTI");
- cognome/nome magistrato;
- ambito (allo stato solo "GIUDICE UNICO");
- cognome/nome e data di nascita dell'indagato;
- tipo atto (allo stato solo "ISTANZE E MEMORIE DIFENSIVE");
- periodo pervenimento (dalla data perv. alla data perv.);
- Periodo invio (dalla data invio- alla data invio);

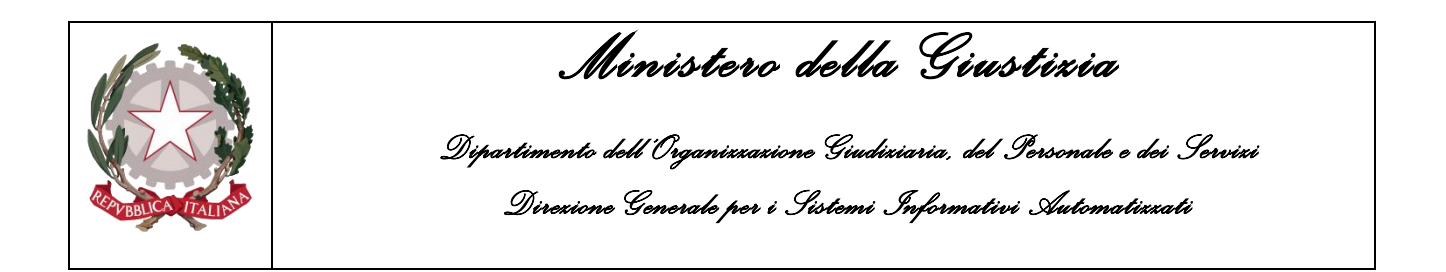

Dopo aver selezionato i criteri desiderati, risulta visibile un elenco di depositi (Figura 31).

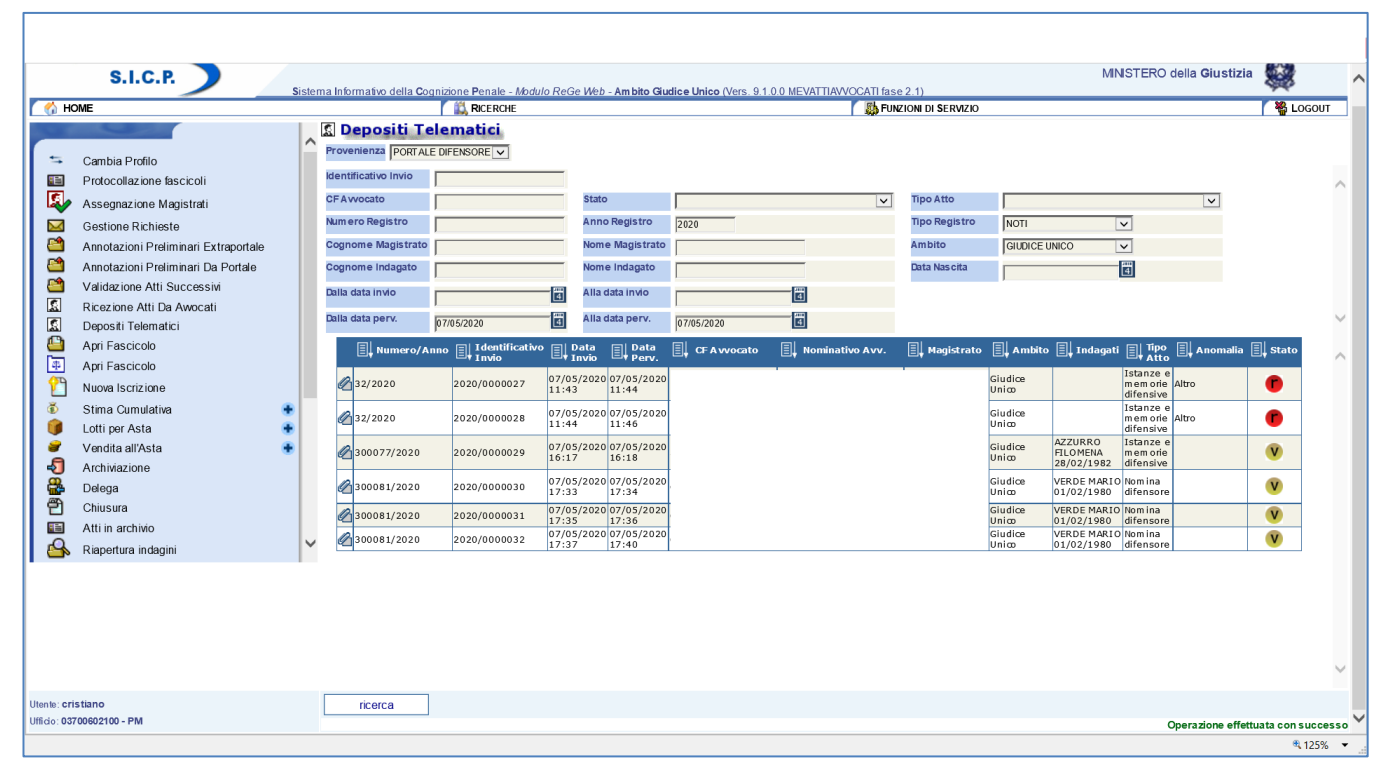

Figura 31 - Elenco depositi telematici

Nell'elenco dei risultati, per ogni deposito, nella colonna "Anomalia" è indicata la motivazione del rifiuto. Cliccando sull'icona presente nella colonna "Stato" si visualizza lo storico delle modifiche (Figura 32).

Cliccando sul bottone a forma di graffetta di colore azzurro presente nella prima colonna dei risultati, si possono compiere le seguenti operazioni: visualizzare l'atto trasmesso e l'esito dei relativi controlli effettuati in automatico.

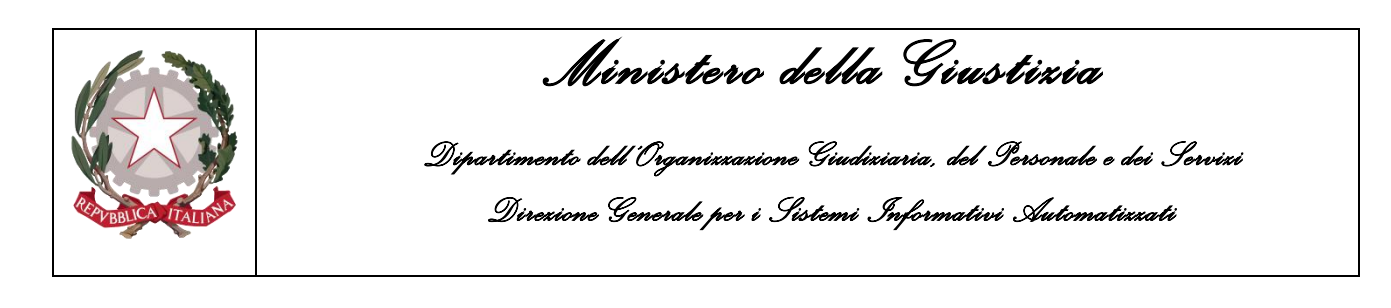

| S.I.C.P.                                                                                                    | ema Informativo della Cognizione Penale - Modulo ReG                                                                                                    | e Web - Ambito Gudice Unico (Vers. 9.1.0.0 MEVATTIAW/OCATI fas.                                                                                                    | MINS 2 1)         | TERO della Giustizia                    | <b>\$</b>                                                         | ^    |
|----------------------------------------------------------------------------------------------------|----------------------------------------------------------------------------------------------------|----------------------------------------------------------------------------------------------------|-------------------|-----------------------------------------|-------------------------------------------------------------------|------|
| M HOME                                                                                                    |                                                                                                    |                                                                                                    | ZIONI DI SERVIZIO |                                         | 👋 LOGOUT                                                          | 1    |
|                                                                                                    | 🔝 Depositi Telematici                                                                                                    |                                                                                                    |                   |                                         |                                                                   |      |
| Cambia Profilo Protocollazione fascicoli Assegnazione Magistrati Gestione Richieste Annotazioni Preliminari Da Portale Validazione Atti Successivi Ricezione Atti Successivi Ricezione Atti Successivi Ricezione Atti Da Avocati Depositi Telematici Apri Fascicolo Apri Fascicolo Apri Fascicolo Stima Cumulativa Cento per Asta Vendita all'Asta Vendita all'Asta Vendita all'Asta Uendita all'Asta Delega Chiusura Atti in archivio Riapertura indagini | Image: Second state state st | Stato 2020<br>Nome Magistrato 2020<br>Nome Magistrato Alla data nevo<br>Alla data nevo<br>Alla data nevo<br>Stato Cerca.<br>Noninativo Avv.<br>Stato Cerca.<br>Noninativo Avv.<br>Stato Stato<br>RESPINTO | Tipo Atto         | Tipo Tipo Tipo Tipo Tipo Tipo Tipo Tipo | Stato<br>()<br>()<br>()<br>()<br>()<br>()<br>()<br>()<br>()<br>() |      |
|                                                                                                    |                                                                                                    |                                                                                                    | ~                 |                                         |                                                                   | 1    |
|                                                                                                    |                                                                                                    |                                                                                                    | a 125% 👻 📑        |                                         |                                                                   |      |
| Utente: cristiano                                                                                                    | ricerca                                                                                                    |                                                                                                    |                   |                                         |                                                                   | ~    |
|                                                                                                    |                                                                                                    |                                                                                                    |                   | Operazione effettua                     | ta con success                                                    | ·0   |
|                                                                                                    |                                                                                                    |                                                                                                    |                   |                                         | 4 120%                                                            | • .d |

Figura 32 - Storico delle modifiche e consultazione motivazione richiesta rifiutata

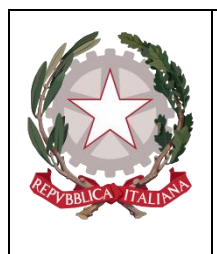

Ministerc della Giustizia

# 2.3 Legenda dei controlli

Re.Ge.WEB, come già detto, procede ad effettuare una serie di controlli automatici sui depositi ed a segnalarne l'esito agli utenti.

Di seguito la tipologia dei controlli tecnici e formali di coerenza fra le informazioni digitate dall'avvocato sul Portale e il contenuto del documento allegato (controlli OCR):

- "Ver. Certificato": verifica della validità del certificato tramite accesso al servizio messo a disposizione dall'amministrazione;
- "Ver. Firma": Verifica dell'esistenza e della validità della firma digitale dell'avvocato che ha effettuato il deposito
- "Ver. Procura OCR": Verifica della corrispondenza della Procura indicata nel documento con quella prescelta per il deposito nel Portale;
- "Ver. Proced. OCR": Verifica della corrispondenza tra i dati del procedimento indicati nel documento con quelli digitati nel Portale;
- "Ver. Tipo Atto OCR": Verifica della corrispondenza tra il Tipo atto prescelto nel Portale con quello effettivamente allegato;
- "Ver. Magistrato OCR": Verifica della corrispondenza tra i dati del Magistrato indicati nel documento con quelli digitati nel Portale;
- "Ver. Indagato OCR": Verifica della corrispondenza tra i dati dell'Indagato indicati nel documento con quelli digitati nel Portale.

Di seguito la tipologia dei controlli formali di coerenza fra le informazioni digitate dall'avvocato sul Portale ed i dati contenuti nel Re.Ge.WEB:

- "Ver. Fasc. Iscritto": Verifica se il numero di procedimento immesso dall'avvocato è presente nel registro notizie di reato.
- "Ver. Indagato Attivo": Verifica se l'indagato immesso dall'avvocato è presente nel registro notizie di reato.
- "Ver. Presenza avviso. 415 bis": Verifica se è stata annotato sul fascicolo l'avviso di conclusione indagini (Art. 415 bis);

Inoltre, l'applicativo segnala (Ver. Difensore) l'esito del controllo sull'esistenza e sullo stato dell'avvocato (attivo, radiato, sospeso, cancellato) che ha inviato l'atto. In tale ipotesi la segnalazione è bloccante e l'utente può soltanto rifiutare l'atto.

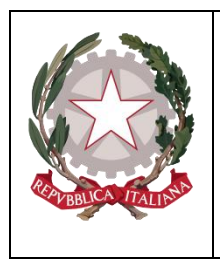

Ministerc della Giustizia

# 2.4 Monitoraggio Atti Portale Depositi

La funzione "Monitoraggio Atti portale Depositi", dedicata agli Amministratori di Sistema, alla quale si accede dalle funzioni di servizio, contiene le seguenti funzionalità (Figura 33):

- Richieste elaborate (2.4.1)
- Tempi di elaborazione (2.4.2)
- Errori di elaborazione (2.4.3)

| S.I.C.P.                                                                     | Sistema Informativo della Cognizione Penale - <i>Modulo Re</i> Ge Web - <b>Ambito</b> | Giudice Unico (Vers. 9.1.0.0 MEVATTIAWOCATI fase 2)                            | MNSTERO della Giustizia |
|------------------------------------------------------------------------------|---------------------------------------------------------------------------------------|--------------------------------------------------------------------------------|-------------------------|
| Richieste elaborate       Tempi di elaborazione       Errori di elaborazione | RCERCHE                                                                               | Sisteme Informativo<br>della<br>Cognizione Penale<br>Ministero della Giustizia | Logout                  |
| Utente: cristiano<br>Ufficio: 03700602100 - PM                               |                                                                                       |                                                                                |                         |
|                                                                              |                                                                                       |                                                                                |                         |

Figura 33 - Monitoraggio Atti Portale difensore

## 2.4.1 <u>Richieste Elaborate</u>

La funzionalità "Richieste Elaborate" (Figura 34) permette di visualizzare un grafico rappresentativo del totale dei depositi elaborati in un determinato periodo, impostando come criterio di ricerca l'intervallo di date desiderato:

- Dalla data perv. dalla data del pervenimento;
- Alla data perv. alla data del pervenimento.

Dopo aver impostato il periodo desiderato, utilizzando il tasto "calcola" il sistema produce un grafico che indica il totale dei depositi elaborati e specifica il numero di quelli accolti, respinti e in errore.

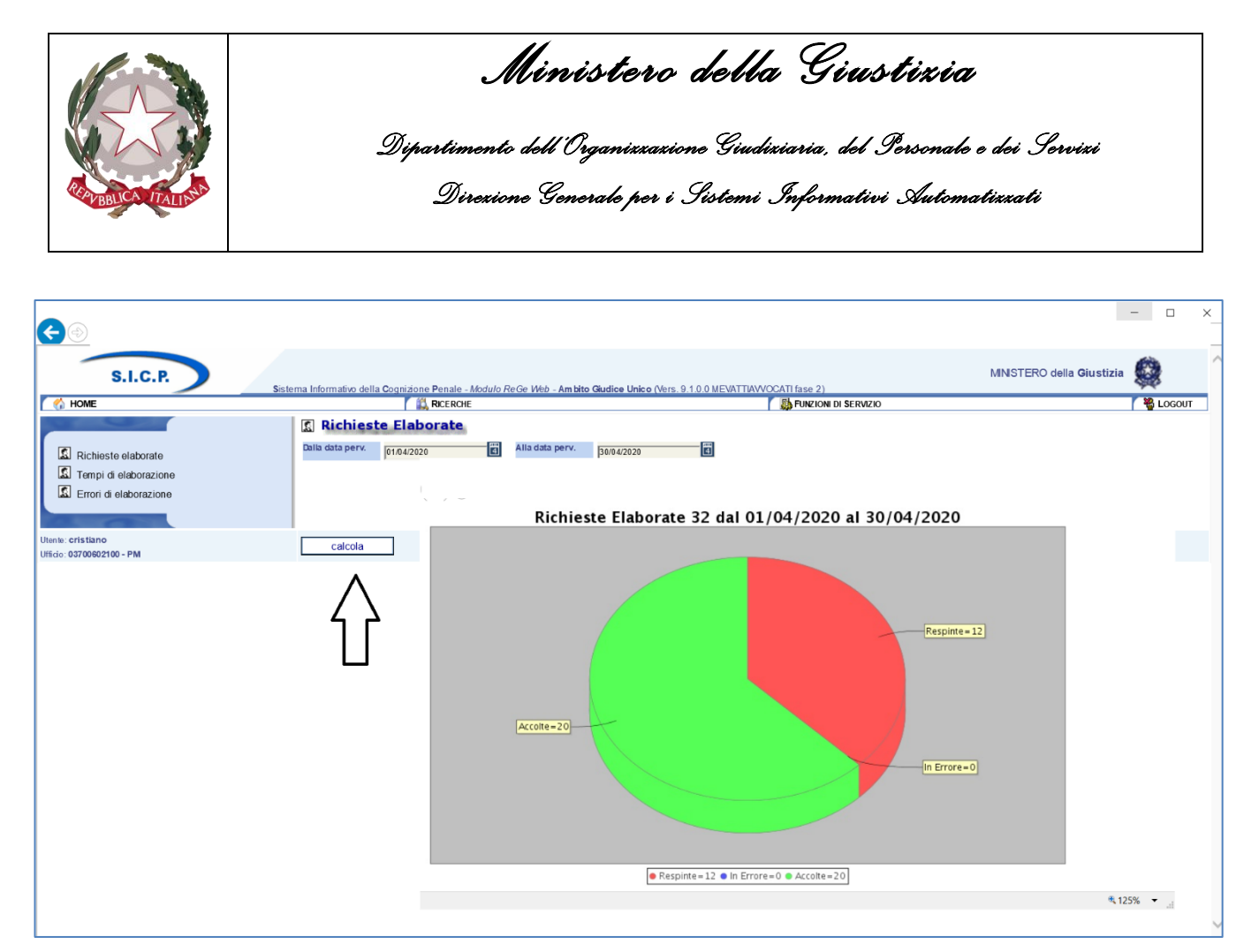

Figura 34 - Richieste Elaborate

## 2.4.2 <u>Tempi di Elaborazione</u>

La funzionalità "Tempi di Elaborazione" (Figura 35) permette di visualizzare un grafico rappresentativo dei tempi di trasmissione e di elaborazione per un determinato periodo.

Tale funzionalità permette di impostare i seguenti filtri:

- Dalla data perv. dalla data del pervenimento;
- Alla data perv. alla data del pervenimento;
- Tempistica in ore/ minuti;
- Tempi di Trasmissione/elaborazione.

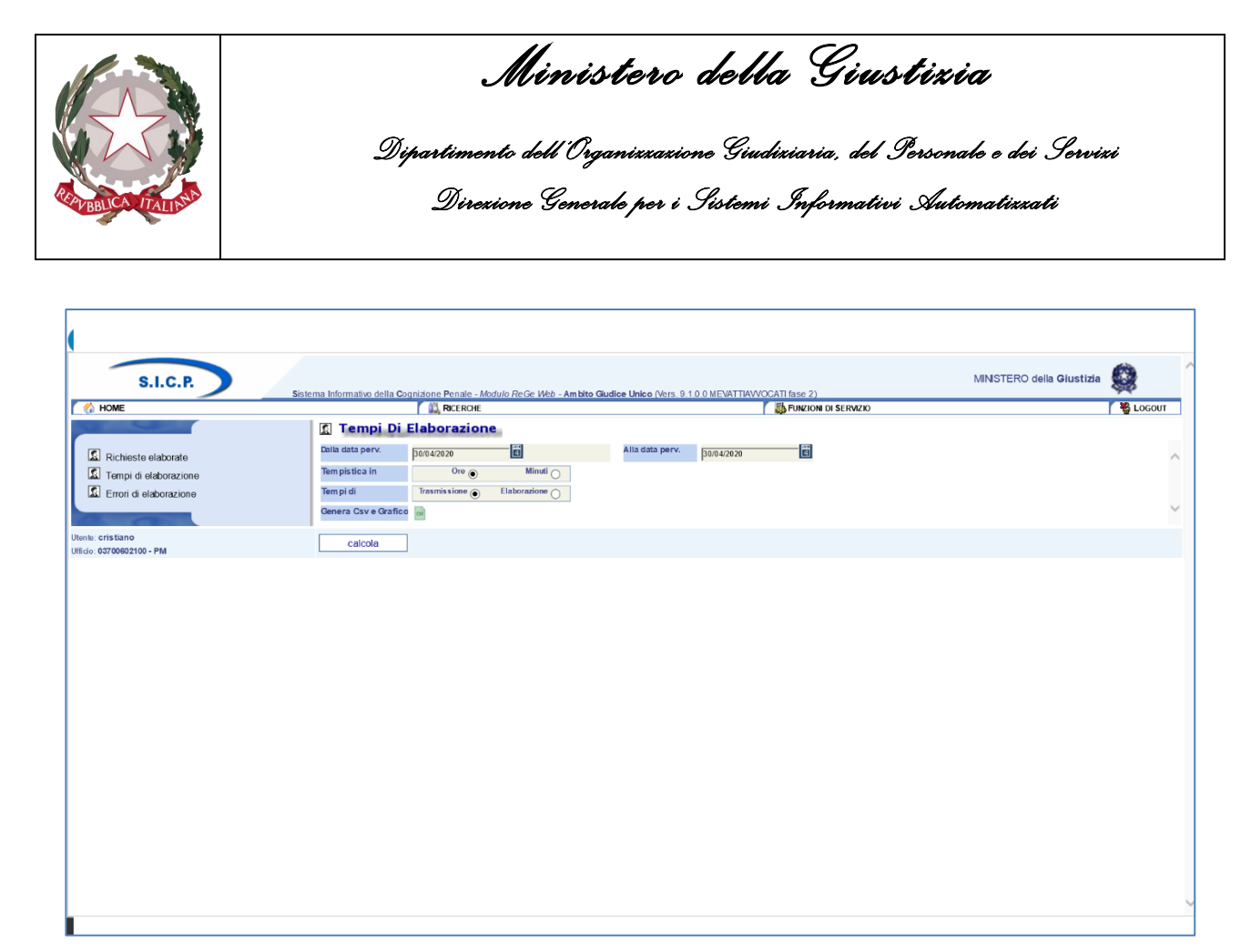

Figura 35 - Tempi di Elaborazione

Dopo aver impostato il periodo desiderato, utilizzando il tasto "calcola", il sistema produce il grafico riportato in Figura 36. È inoltre possibile inoltre esportare in un file CSV i dati prodotti, utilizzando il tasto "Genera CSV e Grafico" presente all'interno della stessa maschera.

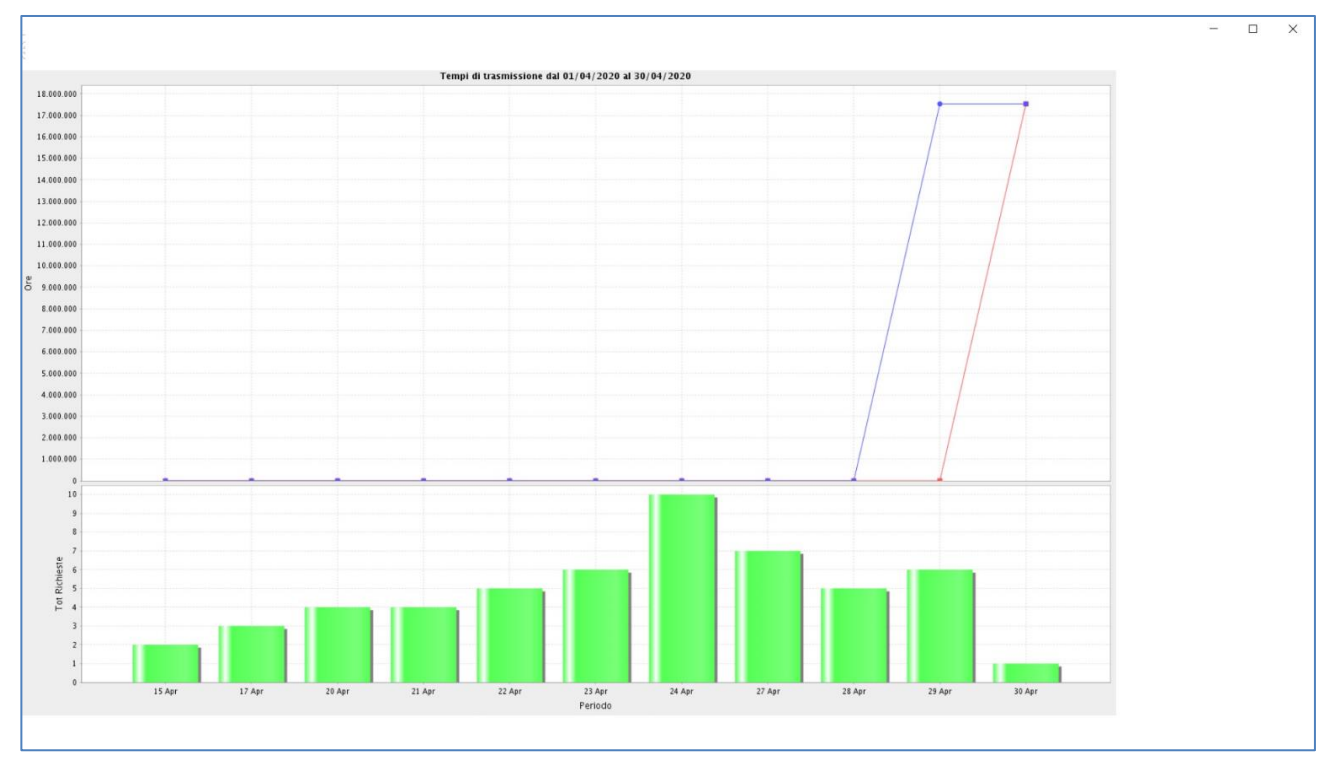

Figura 36 - Grafico Tempi di Elaborazione

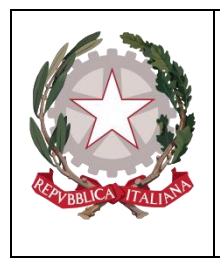

Ministerc della Giustizia

## 2.4.3 Errori di Elaborazione

La funzionalità "Errori di Elaborazione" (Figura 37) permette di visualizzare gli invii andati in errore, attraverso i seguenti filtri:

- Dalla data perv. dalla data del pervenimento;
- Alla data perv. alla data del pervenimento.

In basso viene riportato l'elenco degli errori nel periodo: selezionando il link nella colonna "Progressivo di trasmissione" è possibile fare il download del XML ricevuto, mentre con il link presente nella colonna "errore" si accede al download dell'errore.

| S.I.C.P. Sistema Informativ                | o della Cognizione Penale - Modulo R                                               | ieGe Web - Ambito Giudice Unico ( | Vers. 9.1.0.0) |                                      |           |    |                        |  | MINISTERO della Giustizia |                   |
|--------------------------------------------|------------------------------------------------------------------------------------|-----------------------------------|----------------|--------------------------------------|-----------|----|------------------------|--|---------------------------|-------------------|
| M HOME                                     |                                                                                    | RICERCHE                          |                |                                      |           |    | SERVIZIONI DI SERVIZIO |  |                           | S LOGOUT          |
| Errori di elaborazione                     | C Errori Di Elaborazione Dalla data perv. Totale richieste arrivate nel periodo: 1 |                                   |                | 18/12/2018                           |           |    |                        |  | $\hat{}$                  |                   |
|                                            | I.                                                                                 | Progressivo trasmissione          |                | 8                                    | Tipo Atto | I. | Data Perv.             |  | Errore                    |                   |
|                                            | 56                                                                                 |                                   |                | PDA deposito nomina 12/12/2019 17:34 |           |    | C                      |  |                           |                   |
| Utente: Iuca.<br>Ufficio: 03700602100 - PM | ricerca                                                                            |                                   |                |                                      |           |    |                        |  | Operazione effette        | uata con successo |

Figura 37 - Errori di elaborazione - elenco